# Luminex 200 Plataforma Luminex 200 IS Ver 2.3

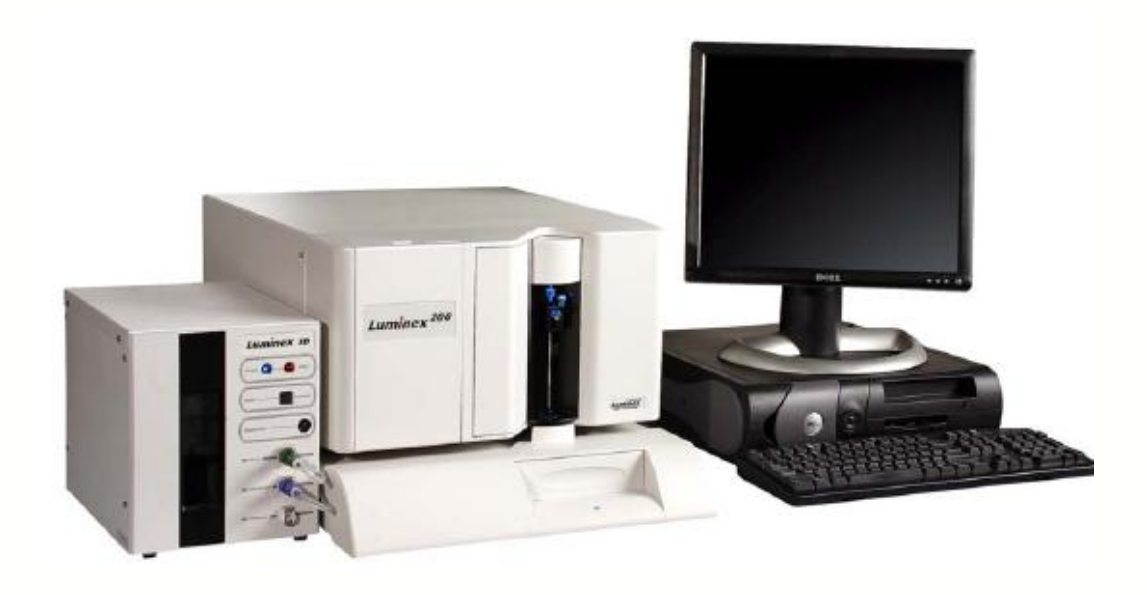

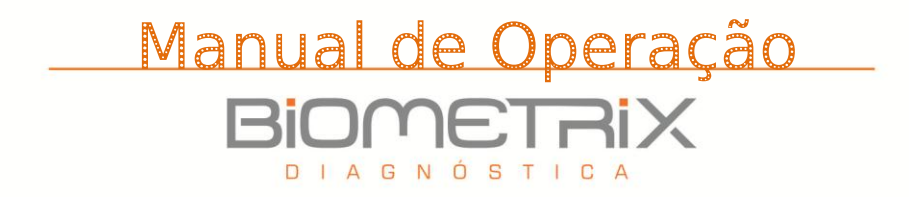

# ÍNDICE

| 1.     | Introdução                                                                    |  |  |
|--------|-------------------------------------------------------------------------------|--|--|
| 1.1.   | Informações e Contatos do Fabricante5                                         |  |  |
| 1.2.   | Informações e Contados do Distribuidor5                                       |  |  |
| 1.3.   | Número do Registro na ANVISA5                                                 |  |  |
| 1.4.   | Responsável Técnica                                                           |  |  |
| 2.     | Conceitos6                                                                    |  |  |
| 2.1.   | Tecnologia xMAP                                                               |  |  |
| 2.2.   | Microesferas xMAP                                                             |  |  |
| 3.     | Apresentação7                                                                 |  |  |
| 3.1.   | O sistema Luminex 200 IS 2.3 7                                                |  |  |
| 3.2.   | Utilização Prevista                                                           |  |  |
| 3.3.   | Teoria de utilização                                                          |  |  |
| 4.     | Especificações de desempenho do Luminex 2009                                  |  |  |
| 4.1.   | Velocidade9                                                                   |  |  |
| 4.2.   | Rigor e precisão                                                              |  |  |
| 4.3.   | Sensibilidade9                                                                |  |  |
| 4.4.   | Capacidade9                                                                   |  |  |
| 5.     | Noções gerais sobre o analisador Luminex 20011                                |  |  |
| 5.1.   | Ótica 11                                                                      |  |  |
| 5.2.   | Fluídica                                                                      |  |  |
| 5.3.   | Eletrônica11                                                                  |  |  |
| 6.     | Noções gerais sobre o instrumento XYP Luminex12                               |  |  |
| 7.     | Noções gerais sobre o sistema Luminex SD13                                    |  |  |
| 8.     | Especificações do PC14                                                        |  |  |
| 9.     | Conteúdo da caixa15                                                           |  |  |
| 9.1.   | Software                                                                      |  |  |
| 9.2.   | Produtos necessários, mas não fornecidos com o equipamento, e que deverão ser |  |  |
| adquir | ridos separadamente                                                           |  |  |

| 9.2.  | 2.1. Reagentes                                                      | . 20 |
|-------|---------------------------------------------------------------------|------|
| 10.   | Armazenamento e transporte                                          | 21   |
| 11.   | Instalação                                                          | 22   |
| 11.1. | Conexão do analisador Luminex 200, Luminex XYP e Luminex SD ao PC   | . 22 |
| 11.2. | Instalação da sonda de amostra do Instrumento XYP Luminex           | . 25 |
| 11.3. | Instalação do software Luminex 200 IS 2.3                           | . 27 |
| 11.4. | Como ligar o equipamento corretamente                               | . 29 |
| 11.5. | Comandos de Inicialização                                           | . 30 |
| 11.6. | Calibração                                                          | . 36 |
| 11.0  | 6.1. Condições necessárias para Calibração                          | . 36 |
| 11.0  | 6.2. Esferas (beads) de calibração                                  | . 36 |
| 11.0  | 6.3. Exemplo de certificado                                         | . 38 |
| 11.0  | 6.4. Como inserir os valores de Target de CAL 1 e CAL 2 no Software | . 39 |
| 11.7. | Como calibrar o equipamento                                         | . 41 |
| 11.2  | 7.1. Para criar um novo lote                                        | . 43 |
| 11.8. | Como desligar corretamente o Equipamento                            | . 45 |
| 12.   | Advertências e precauções                                           | 48   |
| 12.1. | Procedimento semanal                                                | . 49 |
| 12.2. | Procedimento mensal                                                 | . 49 |
| 12.3. | Procedimento semestral                                              | . 49 |
| 12.4. | Procedimento anual                                                  | . 50 |
| 13.   | Lista de possíveis falhas e suas soluções                           | 51   |
| 13.1. | Problemas de alimentação elétrica                                   | . 51 |
| 13.2. | Comunicações                                                        | . 51 |
| 13.3. | Pressurização                                                       | . 52 |
| 13.4. | Vazamentos de fluidos                                               | . 53 |
| 13.5. | Sonda de Amostra                                                    | . 54 |
| 13.6. | Problemas de calibração e controle                                  | . 55 |

| 13  | 3.7.         | Prol                                         | Problemas de aquisição 59            |      |  |  |  |
|-----|--------------|----------------------------------------------|--------------------------------------|------|--|--|--|
| 13  | 3.8.         | Irregularidades de detalhes das microesferas |                                      |      |  |  |  |
| 13  | <i>3.9.</i>  | Esta                                         | idos de erro                         | 61   |  |  |  |
| 13  | 8.10.        | Mer                                          | nsagens de erro do sistema           | 62   |  |  |  |
| 13  | 3.11.        | Mer                                          | nsagens de erro de amostra           | 64   |  |  |  |
| 13  | 3.12.        | Prol                                         | blemas no Luminex SD                 | 68   |  |  |  |
|     | 13.1         | 2.1.                                         | Filtro                               | 68   |  |  |  |
|     | 13.1         | 2.2.                                         | Mau funcionamento                    | 68   |  |  |  |
|     | 13.1         | 2.3.                                         | Drenagem do reservatório             | 69   |  |  |  |
| 14. |              | Aces                                         | ssórios                              | . 69 |  |  |  |
| 14  | <b>1</b> .1. | Equ                                          | ipamentos de Manutenção              | 69   |  |  |  |
| 14  | 4.2.         | Mai                                          | nuais                                | 69   |  |  |  |
| 14  | 1.3.         | Equ                                          | ipamentos suplementares recomendados | 70   |  |  |  |
|     | 14.3         | 8.1.                                         | Alimentação ininterrupta (UPS)       | 70   |  |  |  |
|     | 14.3         | 8.2.                                         | Protetor contra picos de corrente    | 70   |  |  |  |
|     | 14.3         | 8.3.                                         | Impressora                           | 70   |  |  |  |
|     | 14.3         | 8.4.                                         | Etiquetas de código de barras        | 70   |  |  |  |
|     | 14.3         | 8.5.                                         | Vórtice                              | 70   |  |  |  |
|     | 14.3         | 8.6.                                         | Sonicador de banho                   | 70   |  |  |  |
| 15. |              | Gara                                         | antia                                | . 70 |  |  |  |
| 16. |              | Revi                                         | sões                                 | . 72 |  |  |  |

#### 1. Introdução

1.1. Informações e Contatos do Fabricante

Luminex Corporation 12212 Technology Blvd Austin, TX 78727 Telefone: 512.219.8020 Telefone: 888.219.8020 Fax: 512.219.5195 E-mail: info@luminexcorp.com Website: http://www.luminexcorp.com

1.2. Informações e Contados do Distribuidor

Biometrix Diagnóstica Ltda. Estrada da Graciosa, 1081 Bairro – Atuba – Curitiba – PR - CEP: 82840-360 Tel.: (41) 2108-5250 Fax: (41) 2108-5252 DDG: 0800-7260504 e-mail: biometrix@biometrix.com.br www.biometrix.com.br CNPJ: 06.145.976/0001-39

1.3. Número do Registro na ANVISA 80298490091

1.4. Responsável Técnica Edna Cristina Kurokawa Guimarães Ferreira CRQ/PR: 09302336

#### 2. Conceitos

#### 2.1. Tecnologia xMAP

A tecnologia xMAP é um sistema versátil que mede analisados solúveis. O sistema Luminex 200 IS realiza medições simultâneas e discretas de múltiplas reações baseadas nas microesferas a partir de uma única alíquota de amostra.

Para mais informações conceituais, consulte *Practical Flow Cytometry*, 3ª edição, por Howard M. Shapiro, M.D. (Nova Iorque: Wiley-Liss Inc., 1995).

#### 2.2. Microesferas xMAP

As microesferas xMAP são partículas de poliestireno extremamente uniformes que foram ligadas de forma cruzada durante a polimerização para efeitos de estabilidade física e térmica. Quantidades variadas de fluorocromos incorporados em cada microesfera xMAP concedem a cada conjunto de microesferas xMAP um sinal fluorescente único.

Para garantir a estabilidade desse sinal, é essencial proteger as microesferas da luz.

Siga as instruções da folha de informações do produto para obter procedimentos de armazenamento para microesferas xMAP e kits de análise.

As microesferas de calibração xMAP são utilizadas para normalizar as definições para o canal indicador, os dois canais classificadores e o canal discriminador de par para o analisador Luminex 200.

As microesferas de controle xMAP são utilizadas para verificar a calibração e a integridade ótica do sistema.

#### 3. Apresentação

#### 3.1. O sistema Luminex 200 IS 2.3

O sistema Luminex 200 IS 2.3 é um sistema de plataforma composto pelo analisador Luminex 200, computador, monitor, teclado, mouse, Plataforma do instrumento XY (Luminex XYP<sup>™</sup>), sistema de fornecimento de reagente de limpeza Luminex (Luminex SD<sup>™</sup>), software, leitor de código de barras, frasco de reagente de limpeza – sheath fluid e frasco para o descarte de substâncias.

#### 3.2. Utilização Prevista

O sistema Luminex 200 IS 2.3 foi projetado para a realização de diversos testes laboratoriais baseados na tecnologia xMAP, medindo as reações moleculares na superfície de microesferas xMAP. Esse sistema destina-se ao uso geral em laboratório.

#### 3.3. Teoria de utilização

A tecnologia do Luminex 200 IS baseia-se na fluorometria de célula de fluxo com inovações desenvolvidas pela Luminex. A fluídica, a ótica, a robótica, o controle da temperatura, o software e as microesferas xMAP trabalham em conjunto para permitir a análise simultânea de até 100 analisados em uma única amostra de teste.

As análises que exigem controle da temperatura são fornecidas através do bloco aquecedor do instrumento XYP Luminex. Existem dois percursos de fluido no analisador Luminex 200.

O primeiro percurso envolve um mecanismo impulsionado por seringa que controla a captação da amostra. Este mecanismo permite pequenos volumes de captação de amostras a partir de pequenos volumes de reação.

O sistema impulsionado por seringa transporta um volume especificado de amostra de um recipiente de amostras para a cubeta. A amostra é injetada na cubeta a uma taxa constante para análise.

Após a análise, o percurso da amostra é depurado automaticamente com tampão do frasco do reagente de limpeza através do segundo percurso de fluido. Este processo retira resíduos de amostra do interior dos tubos, válvulas e sonda.

O segundo percurso de fluido é impulsionado por pressão de ar positiva e fornece reagente de limpeza à cubeta e ao percurso de amostra. O reagente de limpeza é o meio de entrega da amostra para o componente ótico. A amostra de análise é adquirida utilizando uma sonda de amostra a partir de uma placa de microtitulação de 96 poços através do instrumento XYP Luminex e injetada na base da cubeta. A amostra é, então, passada com o reagente de limpeza a uma taxa reduzida, resultando em um núcleo de amostra estreito, para garantir que cada microesfera seja iluminada individualmente.

O índice de injeção de amostra é tal que as microesferas xMAP são introduzidas no percurso ótico como uma série de eventos únicos. O sistema Luminex SD permite a execução contínua de amostras sem encher novamente os frascos do reagente de limpeza. Esse sistema retira automaticamente o reagente de limpeza a partir de um frasco de reagente de limpeza de grande volume não pressurizado para manter de forma constante um reservatório de reagente de limpeza pressurizado. Um único recipiente de 20 litros fornece reagente durante 48 horas ou mais de utilização normal.

O conjunto ótico é composto por dois lasers. Um laser excita a mistura de corante no interior das microesferas xMAP e o segundo laser excita a fluorosfera na superfície das microesferas xMAP. Os detectores de fotodiodo Zener medem as intensidades de emissão de excitação das misturas de corante de classificação com codificação de cores no interior das microesferas xMAP e um tubo fotomultiplicador detecta a intensidade de emissão de excitação da molécula indicadora na superfície das microesferas xMAP.

Os processadores de sinal digital de alta velocidade e os algoritmos de computador avançados fornecem análise das microesferas xMAP à medida que são processadas através do analisador Luminex 200. Os resultados das análises são processados e fornecidos em formato de relatório.

#### 4. Especificações de desempenho do Luminex 200

#### 4.1. Velocidade

- Velocidade: igual ou superior a 1,7 GHz, processador Intel® Pentium® IV com 256 MB de RAM.
- Ligação de comunicações USB para transferência rápida de dados e cabo serial.
- Transferência automática de modelos de análise e informações de novos reagentes para o sistema através de uma um CD de leitura/escrita de grande capacidade.
- Instalação: < 4 horas.
- Calibração do sistema: < 10 minutos.
- Controles do sistema: < 10 minutos.
- Introdução de identificações de amostra através de leitor de código de barras.
- Pós-análise automática.
- Analise de uma placa de 96 poços/hora consoante o conjunto do fabricante.
- Até 100 conjuntos de microesferas XMAP por amostra.
- Aquecimento do sistema: 30 minutos.

#### 4.2. Rigor e precisão

- Volume de captação de amostra: ± 5%.
- Classificação das microesferas xMAP: > 80%.
- Erro de classificação das microesferas xMAP:  $\leq 2\%$ .
- Controle da temperatura: 0°C a + 2°C do alvo.
- Transporte interno da amostra: < 0.9%.
- Emissão de fluorescência de fundo solúvel a 575nm subtraída automaticamente dos valores de intensidade de fluorescência.

#### 4.3. Sensibilidade

- Detecta 1000 fluorocromos ficoeritrina (PE) por microesfera xMAP.
- Gama dinâmica de canal indicador: 3,5 décadas de detecção.

#### 4.4. Capacidade

As especificações a seguir refletem os valores mínimos de capacidade:

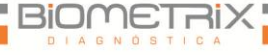

- Disco rígido de 10 Gb.
- CD-ROM de leitura/escrita de 100 Mb.
- Analisar múltiplas placas de 96 poços por lote.
- Analisar múltiplos modelos de análise por lote.
- Distinguir um mínimo de 1 a um máximo de 100 conjuntos únicos de microesferas xMAP numa única amostra.
- Detectar e distinguir emissões de fluorescência indicadoras de superfície a 575 nm, na superfície de 1-100 conjuntos únicos de microesferas xMAP numa única amostra.
- Núcleo de amostra: Núcleo de 15 -20  $\mu m$  com taxa de injeção de amostra de 1  $\mu L/seg.$
- Manter as amostras a uma temperatura de contraste de 35°C a 55°C.
- Amostragem automática a partir de uma placa de 96 poços.
- Iniciar amostragem a partir de qualquer posição de poço.
- Os recipientes do reagente de limpeza e de resíduos possuem um volume suficiente para executar até duas placas de 96 poços entre preenchimentos.
- Os seguintes tipos de placas de microtítulo são compatíveis com o suporte da placa do instrumento XYP Luminex: fundo plano, cônico, arredondado, fundo com filtro, meias placas, altura global máxima de "0,75" (19 mm), qualquer cor.
- As placas de microtítulo com 96 poços devem ser compatíveis com a temperatura do bloco aquecedor do instrumento XYP Luminex de 35°C a 55°C durante a realização de análises com aquecimento e utilizando o bloco aquecedor.

## 5. Noções gerais sobre o analisador Luminex 200

- Temperatura de funcionamento: 15°C a 30°C.
- Umidade: 20% a 80%, sem condensação.
- Altitude: Funcionamento até 2400 m acima do nível médio do mar.
- Dimensões físicas 43 cm Largura x 50,5 cm Profundidade x 24,5cm Altura.
- Peso: máximo de 25 kg.
- Intervalo de tensão de alimentação: 100 120 V~ ± 10%, 1,4 Amp e 200-240 V~ ± 10%, 0,8 Amp, 47-63 Hz.
- Fusível de entrada de CA: 3 Amp, 250 V~, de atuação rápida.

#### 5.1. Ótica

- Laser indicador: 532 nm, potência nominal de 10-15 mW, máximo de 500 mW, díodo de frequência dupla; modo de funcionamento, onda contínua (CW).
- Laser classificador: 635 nm, 9,1 mW  $\pm$  6%, potência máxima de 25 mW, díodo; modo de funcionamento, onda contínua (CW).
- Detector indicador: tubo fotomultiplicador, largura de banda de detecção de 565 -585 nm.
- Detector classificador: Fotodiodos Zener com compensação de temperatura.
- Detector do discriminador de par: Fotodiodos Zener com compensação de temperatura.

## 5.2. Fluídica

- Débito do reagente de limpeza de 90  $\mu$ L ± 5  $\mu$ L/segundo.
- Cubeta: Canal de fluxo retangular de 200 mícrons.
- Taxa de injeção de amostra: 1  $\mu$ L/segundo ± 0,05  $\mu$ L.
- Volume de captação de amostra: 20-200 μL.

#### 5.3. Eletrônica

- Detecção de canal indicador: Resolução A/D de 14 bits.
- Interface de comunicações: USB.
- Instrumento XYP Luminex, interface de comunicações: RS 232.

#### 6. Noções gerais sobre o instrumento XYP Luminex

- Temperatura ambiente: 15°C a 30°C.
- Umidade: 20% a 80%, sem condensação.
- Altitude: funcionamento até 2400 m acima do nível médio do mar.
- Dimensões físicas: 44 cm L x 60cm P x 8 cm A.
- Peso: 15 kg.
- Intervalo de funcionamento do aquecedor: 35°C a 55°C com tolerância de 0°C a +2°C.
- Intervalo de tensão de alimentação: 100-240 V~  $\pm$  10%, 1,8 Amps, 47-63 Hz.
- Fusível de entrada de CA: 3 A, 250 V~, de atuação rápida.

### 7. Noções gerais sobre o sistema Luminex SD

- Temperatura ambiente: 15°C a 30°C.
- Umidade: 20% a 80%, sem condensação.
- Altitude: projetado para funcionar a até 2400 m acima do nível médio do mar.
- Dimensões físicas: 20 cm L x 30 cm P x 24,75 cm A.
- Peso: 9 kg.
- Intervalo de tensão de alimentação: 100-240 V~  $\pm$  10%, 0,4 Amps, 47-63 Hz.
- Fusível de entrada de CA: 2 Amp, 250 V~, de atuação retardada.

### 8. Especificações do PC

Para sistemas que utilizam um PC, um Dell OptiPlex GX280 ou um Dell Optiplex GX520 (ou um PC mais recente) é incluído com o sistema Luminex 200. Para sistemas que utilizam um computador portátil, um Dell D610 Notebook é incluído com o sistema.

O sistema operacional Microsoft® Windows® XP encontra-se pré-instalado nos computadores. Os requisitos de alimentação são 115-30 V~, 6 Amps, 50-60 Hz.

# 9. Conteúdo da caixa

O sistema Luminex 200 inclui os seguintes hardwares:

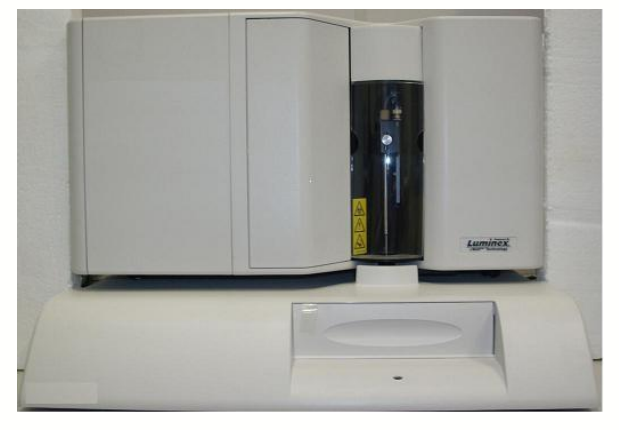

Analisador Luminex 200

Computador (PC), monitor e acessórios.

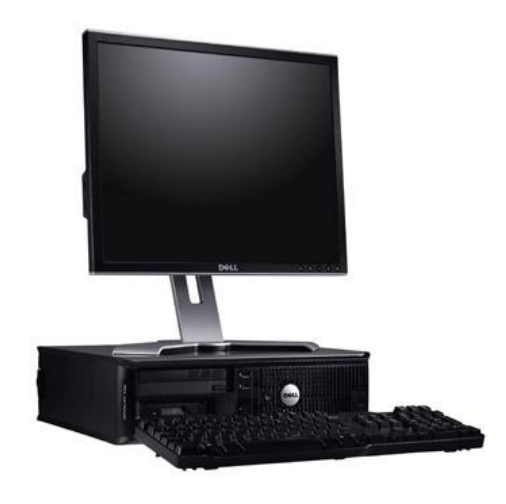

Instrumento XYP Luminex

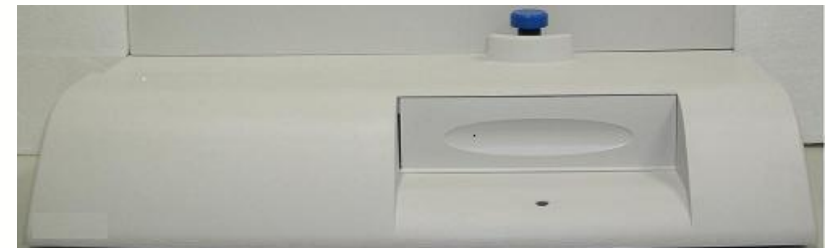

Sistema de fornecimento do reagente de limpeza da Luminex - Luminex SD™

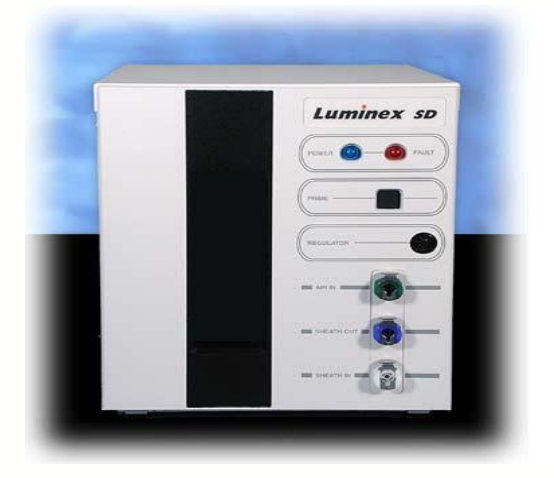

Cabos de alimentação

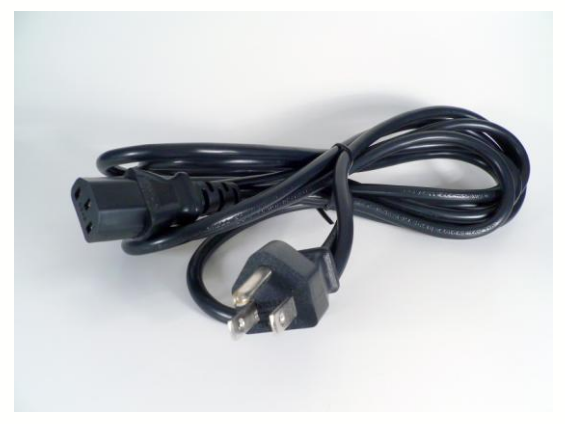

Duas sondas de amostra longas

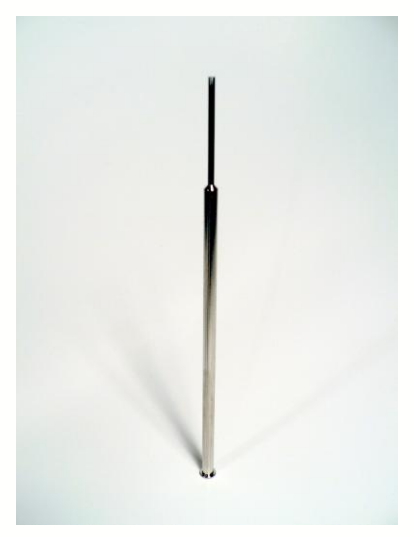

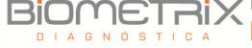

# Reservatório

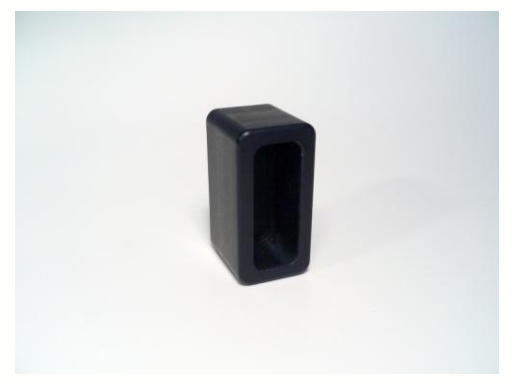

# Blindagem plástica

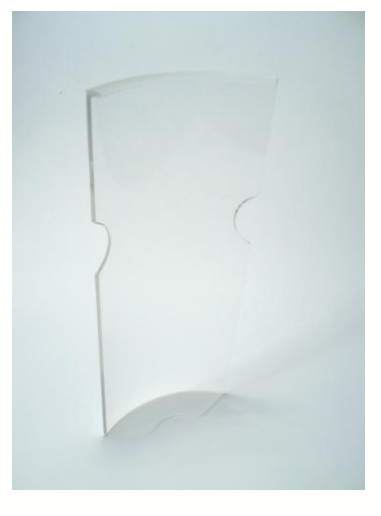

# Bloco aquecedor

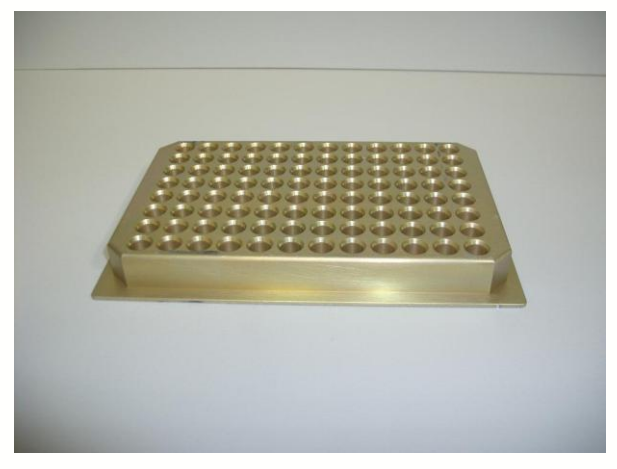

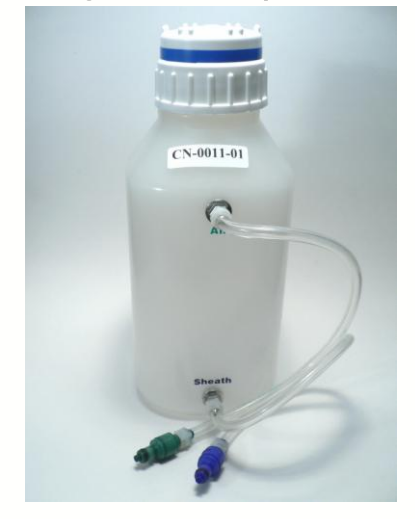

Frasco do reagente de limpeza – sheath fluid

Frasco para o descarte de substâncias

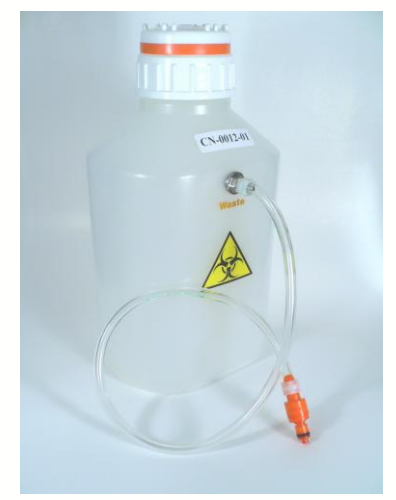

Kit de mangueiras

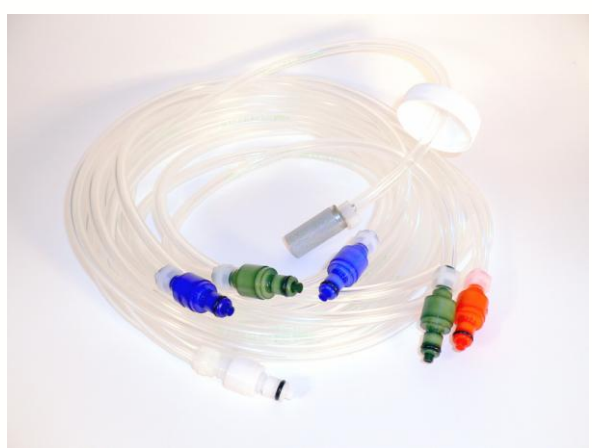

Comunicações: 1 cabo de comunicação serial

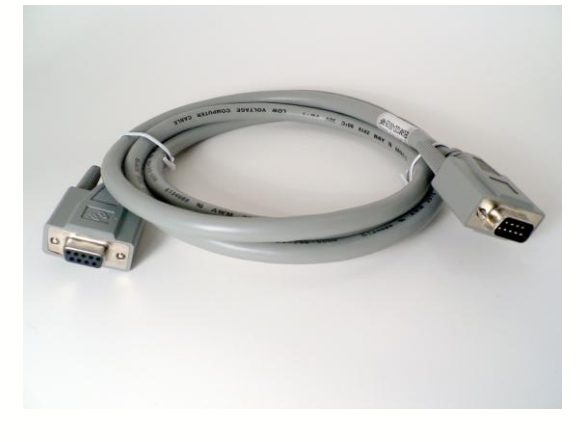

Comunicações: 1 cabo de comunicação USB

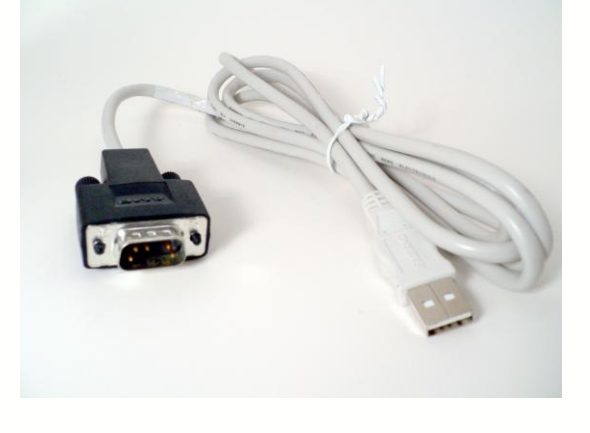

Comunicações: 1 cabo CANBUS (cabo curto)

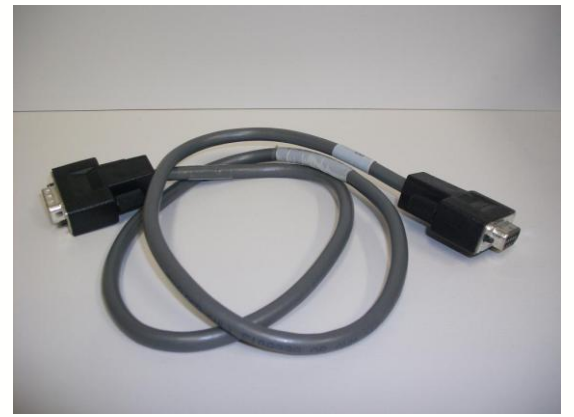

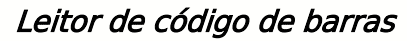

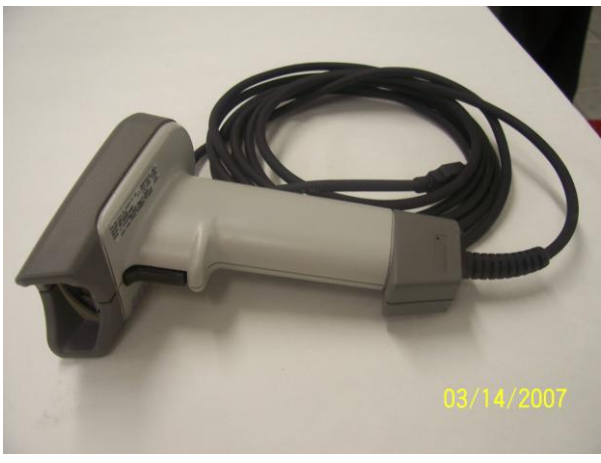

Kit de alinhamento da altura da sonda de amostra

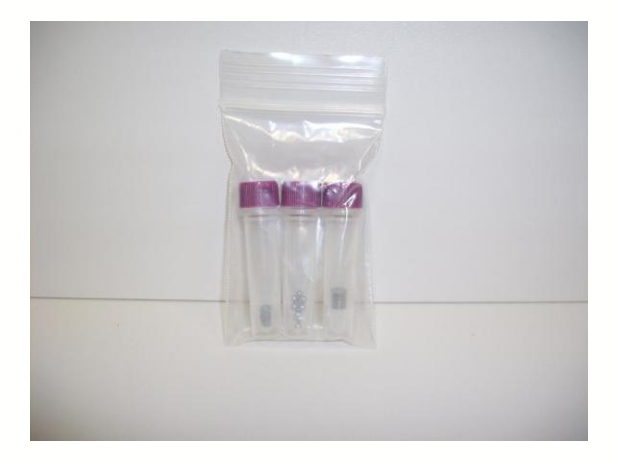

#### 9.1. Software Luminex 200 IS Versão 2.3 [CD de software];

9.2. Produtos necessários, mas não fornecidos com o equipamento, e que deverão ser adquiridos separadamente

## 9.2.1.Reagentes

- Microesferas de calibração de classificação (CAL1).
- Microesferas de calibração de indicação (CAL2).
- Microesferas de controle de classificação (CON1).
- Microesferas de controle de indicação (CON2).
- Reagente de limpeza Sheath Fluid.

#### 10. Armazenamento e transporte

O equipamento deve ser armazenado em local seco, longe da incidência direta de raios solares, em temperatura ambiente. Quando não utilizado por um período de tempo muito longo, manter na embalagem original. Durante o transporte, manter em temperatura ambiente e em sua embalagem de fábrica.

Os intervalos permitidos de temperatura e umidade de transporte e armazenamento são de  $0^{\circ}$ C a +50°C e de 20-80% sem condensação, respectivamente.

#### 11.Instalação

Observe na figura abaixo os principais componentes do Luminex 200, para melhor compreensão das etapas seguintes:

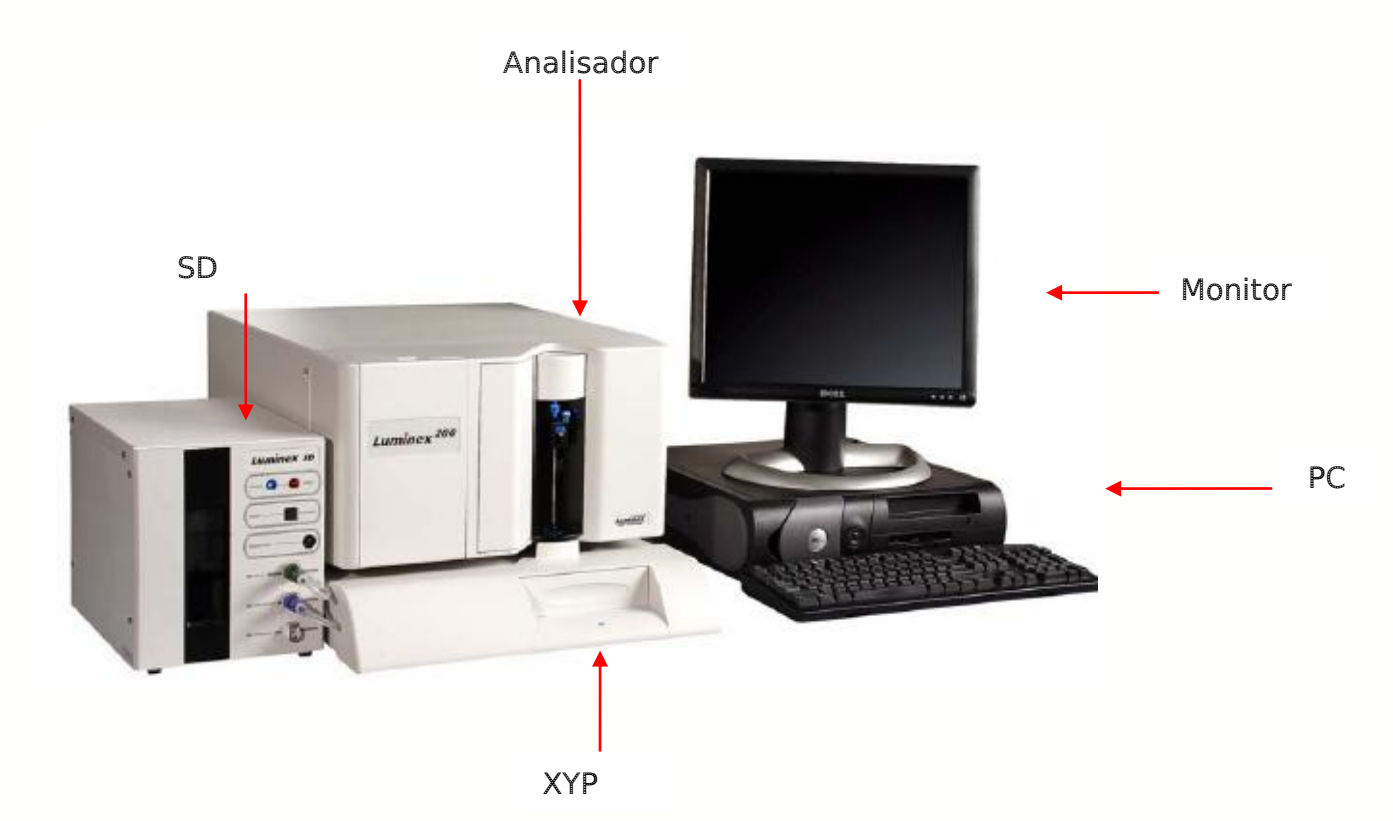

Antes de conectar os componentes do sistema, verifique se as instalações do laboratório obedecem todos os requisitos do sistema e de segurança. O instrumento deve estar em local com mínima oscilação de temperatura.

Manter o equipamento em temperatura ambiente de  $15^{\circ}$ C a  $35^{\circ}$ C, umidade de 20 a 80%, sem condensação.

A fonte de alimentação elétrica deve ser de AC 110V ou  $220V\pm10\%$ , 1.8A (instrumento XYP) e 0.4 A (sistema SD) – 47 a 63Hz, com cabo de aterramento.

Instale o monitor e o computador de acordo com as instruções fornecidas pelo fabricante que acompanham o produto.

Conectar o analisador Luminex 200 e o XYP Luminex ao Computador.

# 11.1. Conexão do analisador Luminex 200, Luminex XYP e Luminex SD ao PC

Para conectar e alimentar o sistema:

1. Instale o PC e o monitor de acordo com as instruções fornecidas pelo fabricante do PC e coloque o monitor sobre o PC.

- 2. Desembale o analisador Luminex 200, o instrumento XYP Luminex e o Luminex SD.
- 3. Coloque os sobre uma superfície limpa e plana à esquerda do PC.

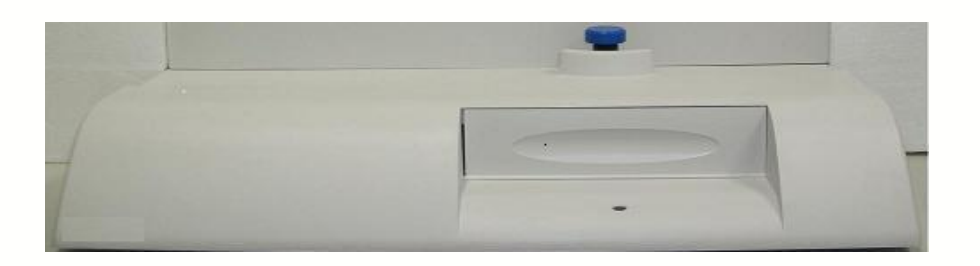

- 4. Retire o pino de transporte azul do XYP, conforme a figura. Deixe o guia de alumínio preto no instrumento XYP Luminex.
- 5. Coloque o analisador Luminex 200 sobre o instrumento XYP Luminex.
- 6. Encaixe o analisador no guia de alumínio preto do instrumento XYP Luminex.

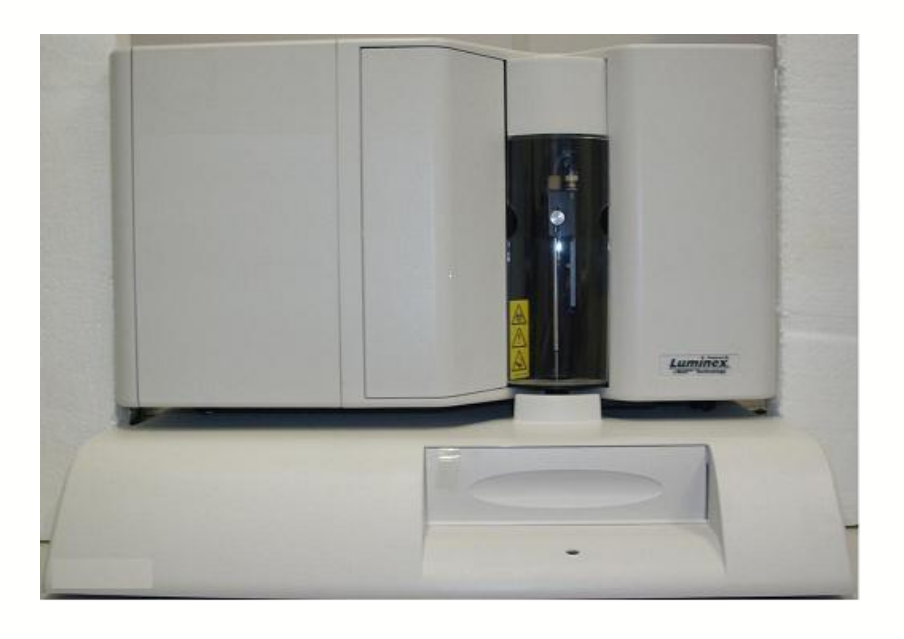

- 7. Verifique se os interruptores de alimentação do analisador e do instrumento XYP estão desligados.
- Conecte o cabo de alimentação ao módulo de alimentação do instrumento. Luminex XYP e o cabo serial do instrumento XYP Luminex ao analisador Luminex 200. Não ligue o cabo de alimentação à tomada elétrica.
- Conecte o cabo de alimentação ao módulo de alimentação do instrumento Luminex XYP e o cabo serial do Luminex SD ao analisador Luminex 200. Não ligue o cabo de alimentação à tomada elétrica.
- 10.Conecte o cabo de alimentação ao módulo de alimentação do analisador Luminex 200e, em seguida, conecte o cabo USB (PN à porta

do analisador). Não ligue o cabo de alimentação à tomada elétrica.
 Conecte o cabo USB do analisador Luminex 200 e o cabo serial do instrumento YYP Luminex ao PC.

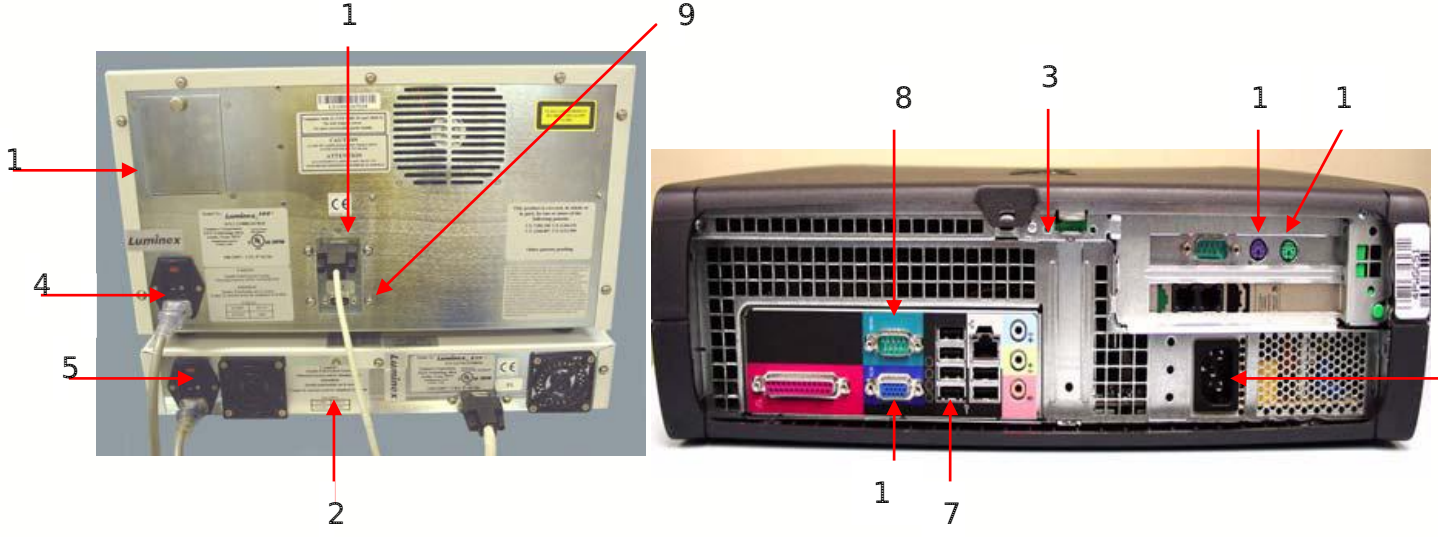

- 1. Analisador Luminex 200
- 2. Instrumento XYP Luminex.
- 3. PC
- 4. Interruptor de alimentação do analisador Luminex 200
- 5. Interruptor de alimentação do Instrumento XYP Luminex monitor
- 6. Interruptor de alimentação do analisador PC

- 7. Porta USB do PC Luminex 200
- 8. Porta Serial instrumento XYP Luminex.
- 9. Porta P2 Luminex SD
- 10. Porta do cabo do mouse
- 11. Porta do cabo teclado
- 12. Porta P1 do Luminex 200
- 13. Porta do cabo do
- 11.Conecte o cabo Y ao leitor de código de barras e ao teclado e, em seguida, o cabo Y ao PC.

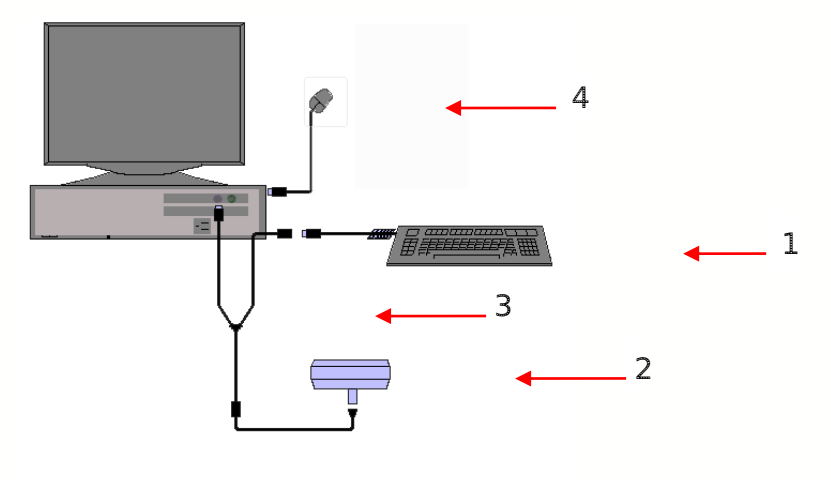

1. 1. Teclado

- 3. Cabo Y 4. Mouse
- 2. 2. Leitor de Código de Barras

12.Ligue os conectores dos tubos com código de cores ao analisador Luminex 200. Azul = reagente de limpeza, verde = ar, laranja = frasco de descarte

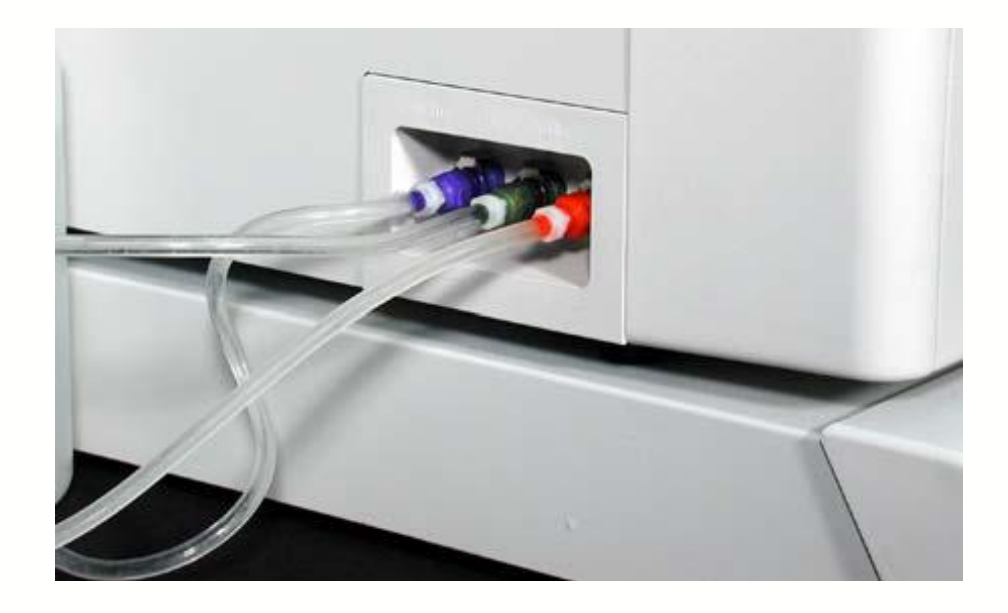

- 13.Conecte as mangueiras Luminex SD com conector azul no encaixe azul do analisador Luminex 200 e à outra ponta no Luminex SD. Faça o mesmo procedimento com as demais mangueiras: conecte a mangueira verde no analisador Luminex 200 e a outra ponta no encaixe verde Luminex SD; conecte a mangueira branca no encaixe do Luminex SD e a outra ponta no galão do reagente de limpeza e, por fim, conecte a mangueira laranja no encaixe laranja do analisador Luminex 200 e a outra ponta frasco de resíduos.
- 14.Ligue os cabos de alimentação do instrumento XYP Luminex, analisador Luminex 200, Luminex SD, PC e monitor a tomadas aprovadas. Recomendamos a utilização de uma alimentação ininterrupta para proteger o sistema contra variações de corrente.
- 11.2. Instalação da sonda de amostra do Instrumento XYP Luminex

Para instalar a sonda de amostra do instrumento XYP Luminex, siga estas etapas:

- Verifique se os interruptores de alimentação do analisador Luminex 200 e do instrumento XYP Luminex estão desligados. Desligue-os da tomada elétrica.
- 2. Retire o compartimento de luz diretamente acima do braço de amostra

segurando-o e puxando-o com força para fora. Ele permanece preso através de cabos. Coloque-o sobre o analisador.

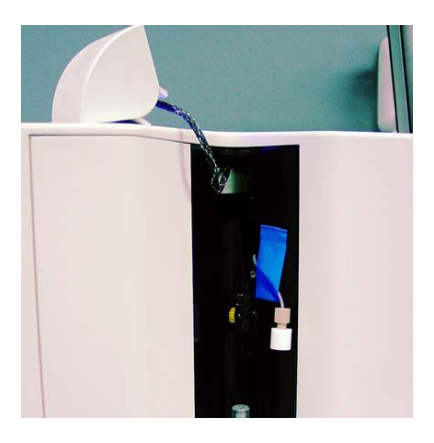

- 3. Desparafuse a tampa do acessório Cheminert.
- 4. Insira a sonda de amostra no suporte da sonda de amostra. Insira o acessório Cheminert no suporte da sonda de amostra, girando-o no sentido horário. Cuidado para que as roscas fiquem corretamente alinhadas. Aperte apenas à mão.

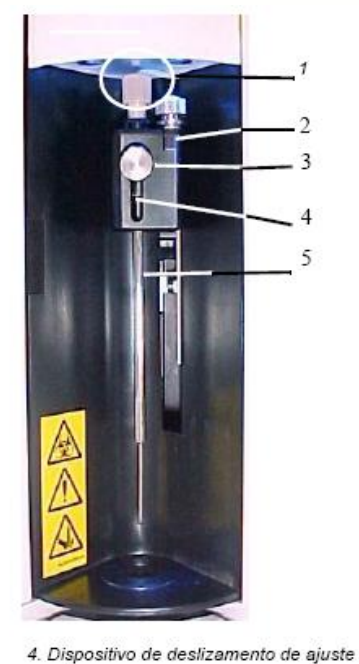

- Acessório Cheminert
  Suporte da sonda de amostra
- 3. Parafuso de aperto manual
- Dispositivo de deslizamento de ajuste
  Sonda de Amostra
- 5. Empurre o compartimento de luz para a posição original.
- 6. Instale a blindagem de plástico transparente que cobre a área da sonda de amostra.

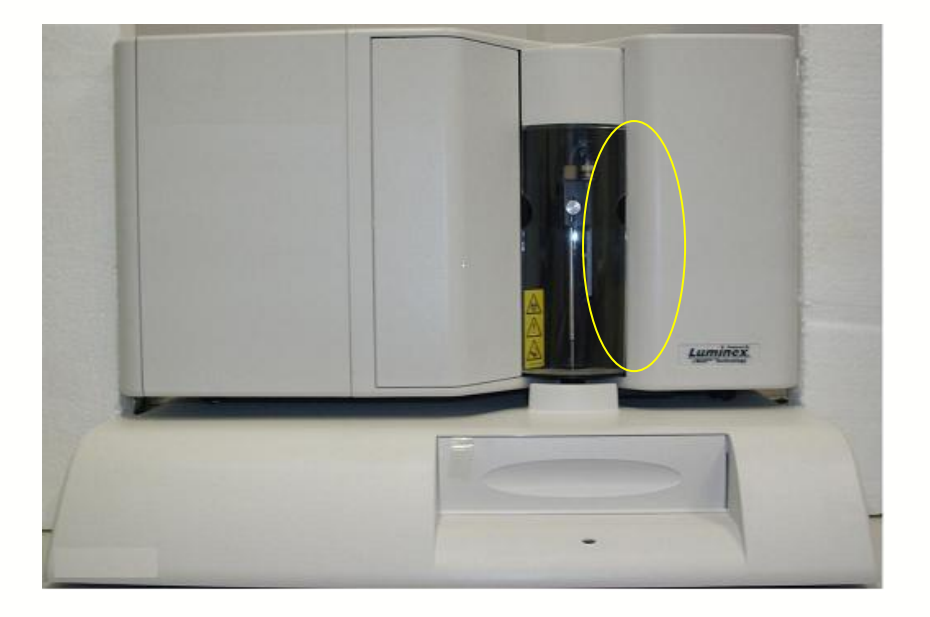

7. Ligue o instrumento XYP Luminex e o analisador Luminex 200em uma tomada aprovada.

11.3. Instalação do software Luminex 200 IS 2.3

Para instalar o software Luminex 200 IS 2.3:

- 1. Ligue a alimentação apenas do PC e do monitor (os interruptores estão à frente). O sistema inicia o Windows.
- 2. Inicie uma sessão no Windows como Administrador local:
- a) Na caixa de diálogo Welcome to Windows (Bem-vindo ao Windows), pressione Ctrl+Alt+Del.
- b) Na caixa de diálogo Log On to Windows (Iniciar sessão no Windows), insira Administrator (Administrador) na caixa User Name (Nome de usuário). Na caixa Password (Senha), insira a senha do Administrador. Se não souber a senha, pergunte ao seu representante de TI ou entre em contato com a Assistência Técnica da Luminex. Na caixa Log on to (Iniciar sessão em), selecione o nome da sua máquina local na lista de deslocamento.
- c) Clique em **OK** para concluir o procedimento de início de sessão.
- d) Verifique se todos os aplicativos estão fechados.

3. Insira o CD do software Luminex 200 IS 2.3 na unidade. É efetuada a leitura automática do CD e, após alguns momentos, a tela de apresentação do Luminex 200 IS 2.3 é exibida conforme abaixo:

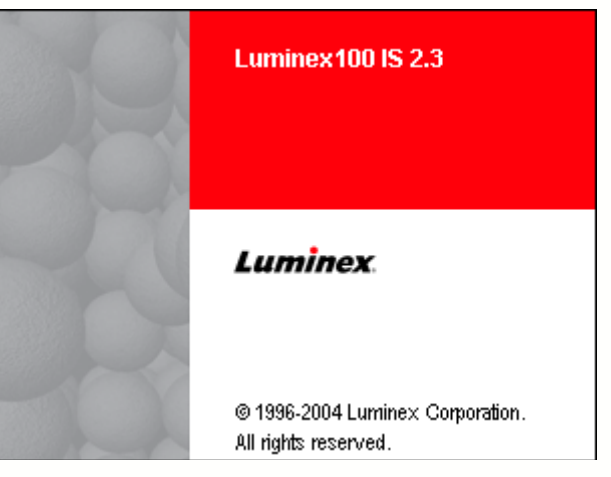

- 4. Na caixa de diálogo Luminex 200 IS Setup—Welcome (Configuração do Luminex 200 IS—Bem-vindo), clique em Next (Seguinte) para prosseguir.
- Na caixa de diálogo 200 IS Setup—License Agreement (Configuração do 200 IS—Contrato de Licença), leia o Contrato de Licença de Usuário Final (EULA). Utilize a barra de deslocamento para visualizar todo o texto. Clique em Yes (Sim) para continuar.
- 6. Na caixa de diálogo Luminex 200 IS Setup—InstallShield Complete (Configuração do Luminex 200 IS—InstallShield concluído), retire todos os disquetes das unidades e clique em Finish (Concluir). O sistema reinicia o Windows e inicia automaticamente o software Luminex 200 IS. Na primeira vez que o Luminex 200 IS é executado a Licença de Usuário Final é exibida. Para continuar, clique em Accept (Aceitar). Desmarque a caixa de seleção Show Next Time (Mostrar da próxima vez) para que esta caixa de diálogo não seja exibida na inicialização seguinte. Se clicar em Decline (Recusar) o aplicativo fecha a operação.

## 11.4. Como ligar o equipamento corretamente

1. Ligue o SD (Sheath Delivery System)

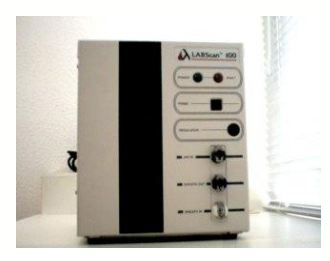

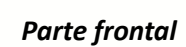

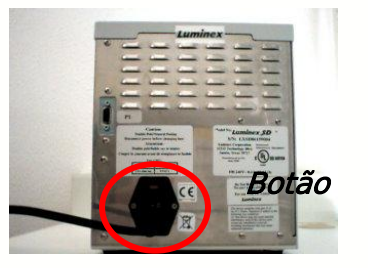

Parte traseira

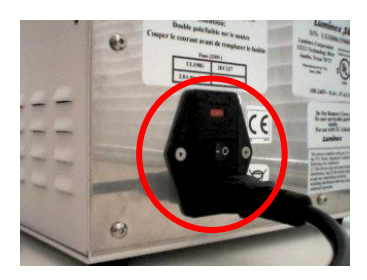

Botão liga-desliga

2. Ligue o Analisador (Luminex)

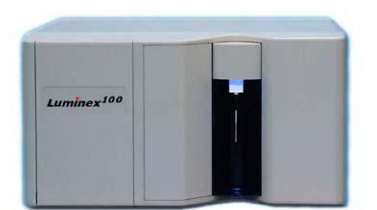

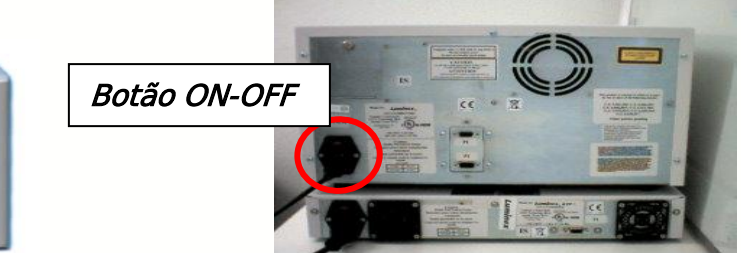

Parte Frontal

Botão liga-desliga (Parte traseira)

3. Ligue a Plataforma

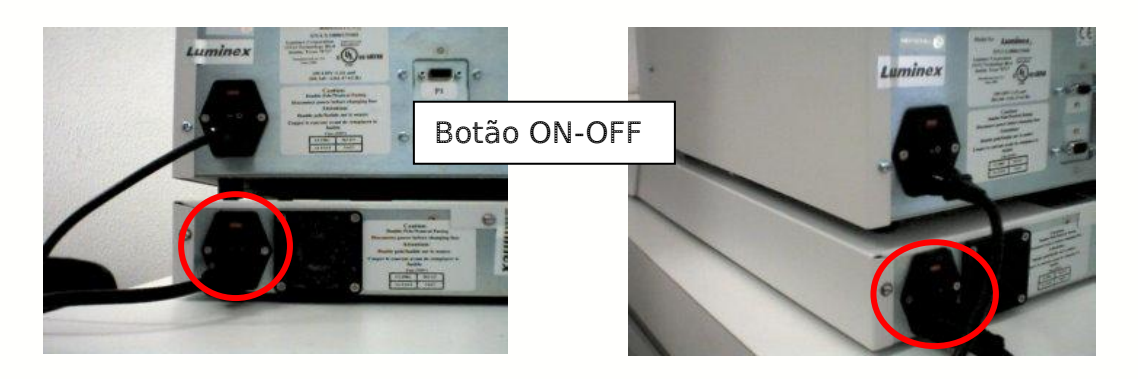

Parte traseira

Botão liga-desliga

4. Ligue o computador e o Monitor

- 5. Abra o Programa LUMINEX.
- No desktop clique no ícone "Luminex 200 IS";
- A tela de inicialização do programa LUMINEX aparecerá, aguarde até o software carregar todos os arquivos;
- A seguir, o software inicializará e a seguinte tela aparecerá:

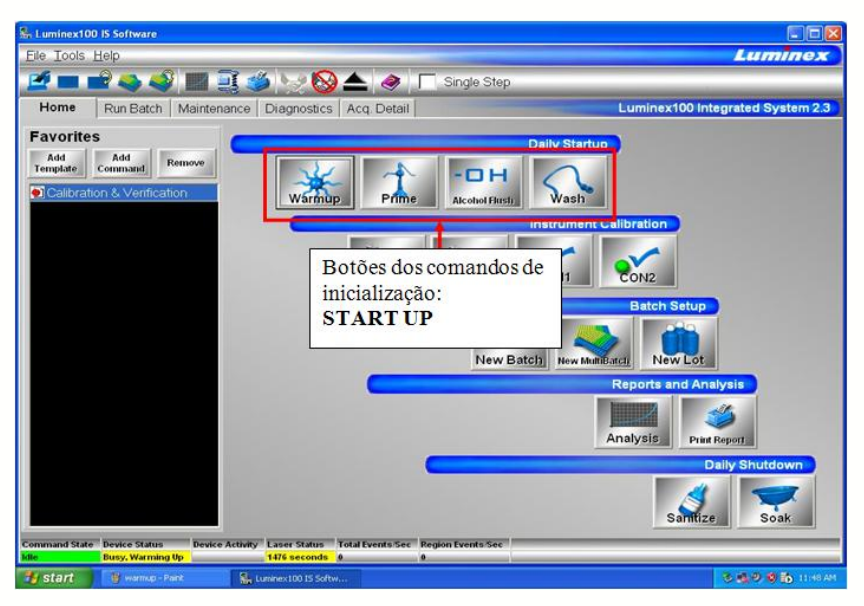

A guia Home (Início) faz parte da janela principal, ela contém uma lista de Favorites (Favoritos) e cinco categorias que representam diferentes fases da aquisição de dados, incluindo inicialização diária, calibração do instrumento, configuração de lotes, relatórios e análises, e encerramento diário.

#### 11.5. Comandos de Inicialização

Os procedimentos de inicialização são de extrema importância para o funcionamento correto do equipamento. As lavagens podem ser executadas durante o WARM UP (a definição encontra-se abaixo), mas a calibração e leitura de placa somente depois do termino da contagem. Todos os procedimentos necessitam de confirmação para executar e não são permitidos dois comandos ao mesmo tempo.

- WARM UP: Responsável pela inicialização e aquecimento dos lasers.
- <u>PRIME</u>: Ajusta as pressões internas e o fluxo de Sheath Fluid para preparar o sistema hidráulico. Não é preciso nenhum reagente no reservatório.
- <u>ALCOHOL FLUSH</u>: Remove as bolhas e limpa o sistema hidráulico. Colocar álcool ou etanol 70% no reservatório.
- <u>WASH:</u> Lavagem para retirar o álcool e as bolhas de ar que ainda estejam no circuito hidráulico. Colocar Sheath Fluid no reservatório.
- <u>RESERVATÓRIO</u>: Localizado na parte interna da plataforma. Para visualizar o recipiente clicar no botão EJECT no software e a plataforma

abrirá. Este deverá ser limpo com água destilada toda vez que for substituído o reagente.

1º Passo: Clicar no comando WARMUP

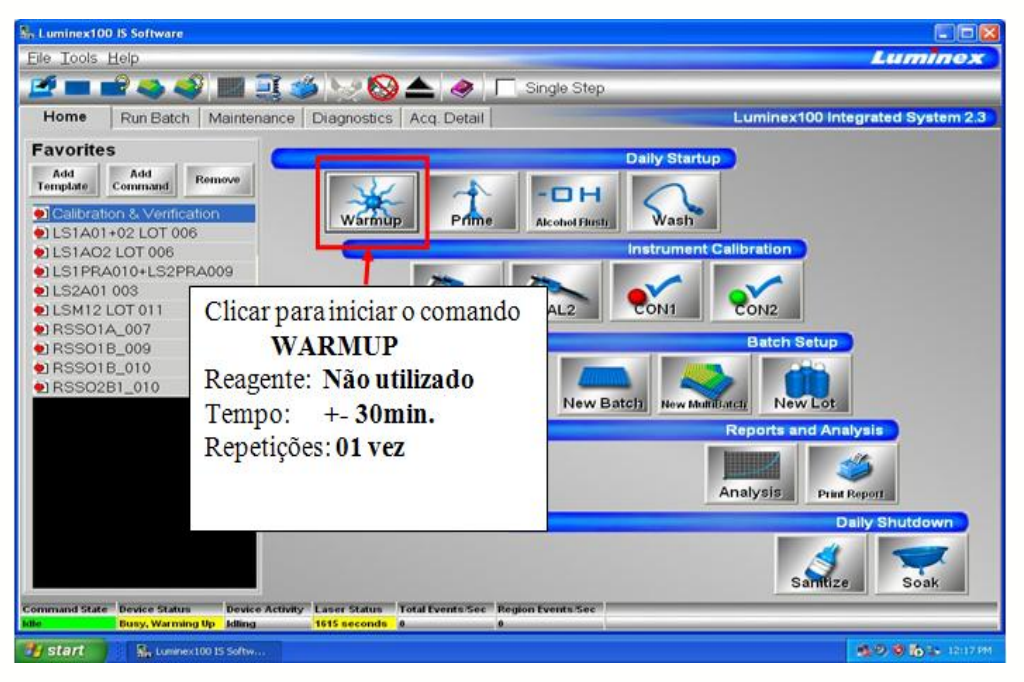

A lista de comandos na guia Run Batch (Executar lote) indica que os lasers do sistema estão em funcionamento. A caixa Device Activity (Atividade do dispositivo) na barra de status indica que o sistema está em aquecimento. A seção Laser Status (Status do laser) na barra de status está em amarelo durante a contagem decrescente de 1800 segundos. Após a conclusão, a barra de Laser Status (Status do laser) passa a verde e visualiza Warmed Up (Aquecido).

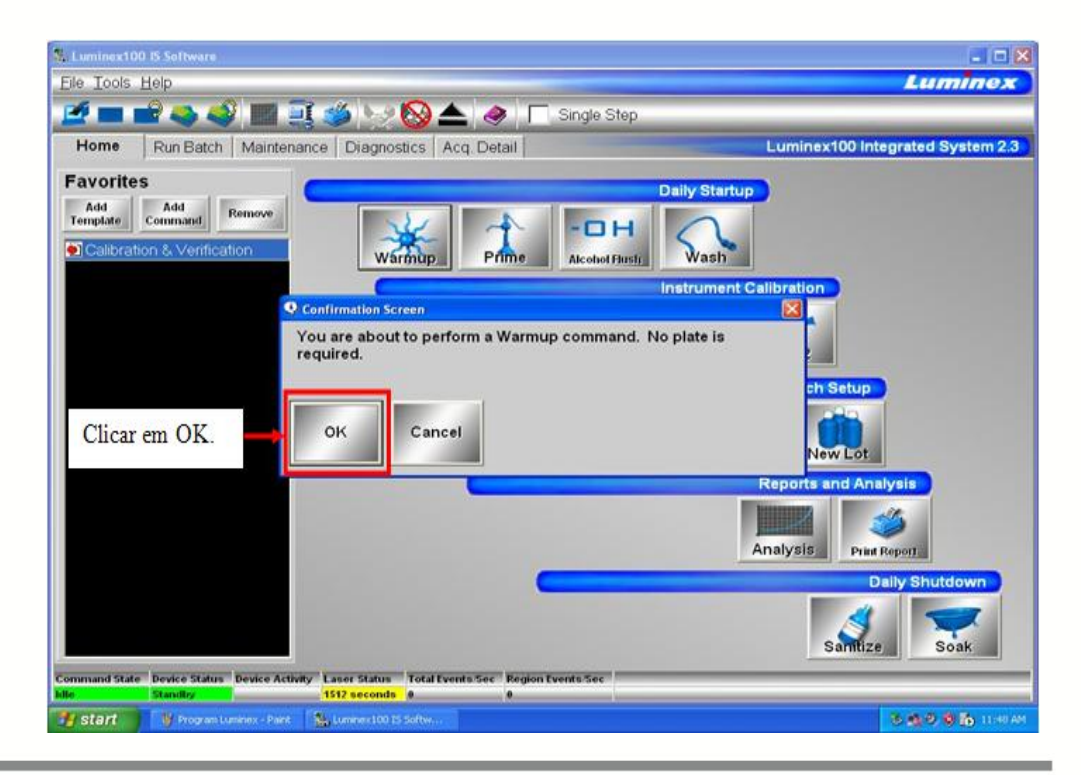

BIOMETRIX

Verificando se o comando está sendo executado:

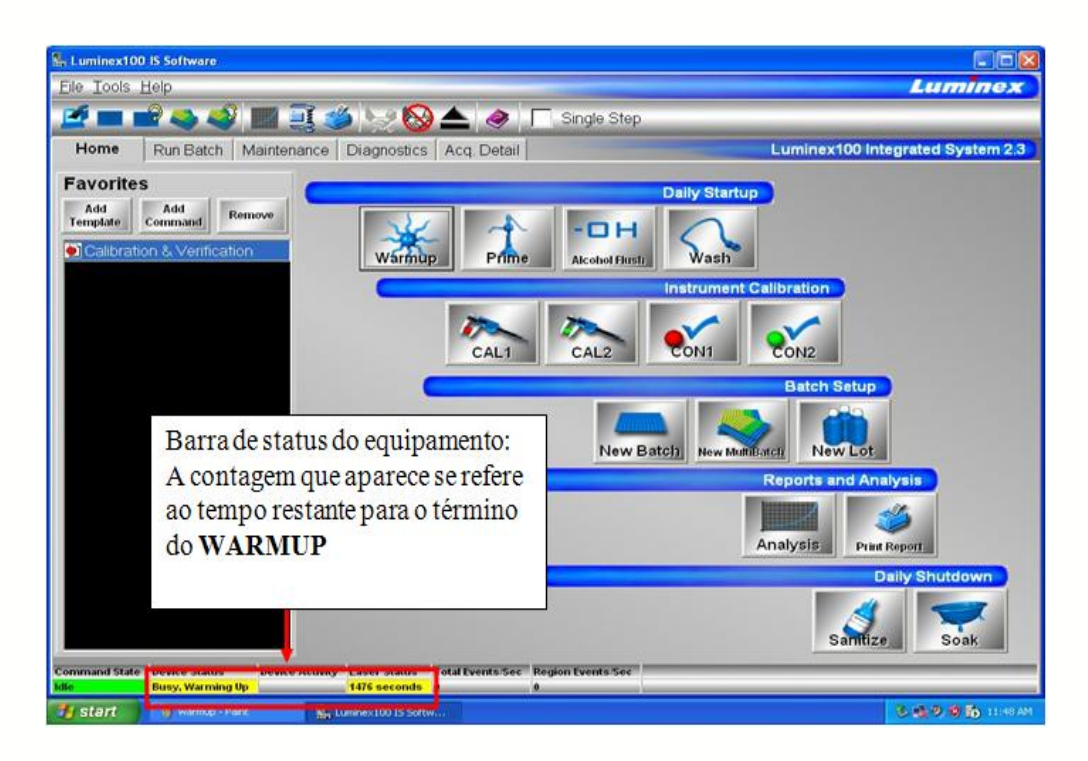

2º Passo: Comando PRIME (executar 2 vezes sem utilizar reagente no reservatório)

Clique em **Prime (Preparar)** e, em seguida, clique em **OK** para confirmar a preparação do sistema.

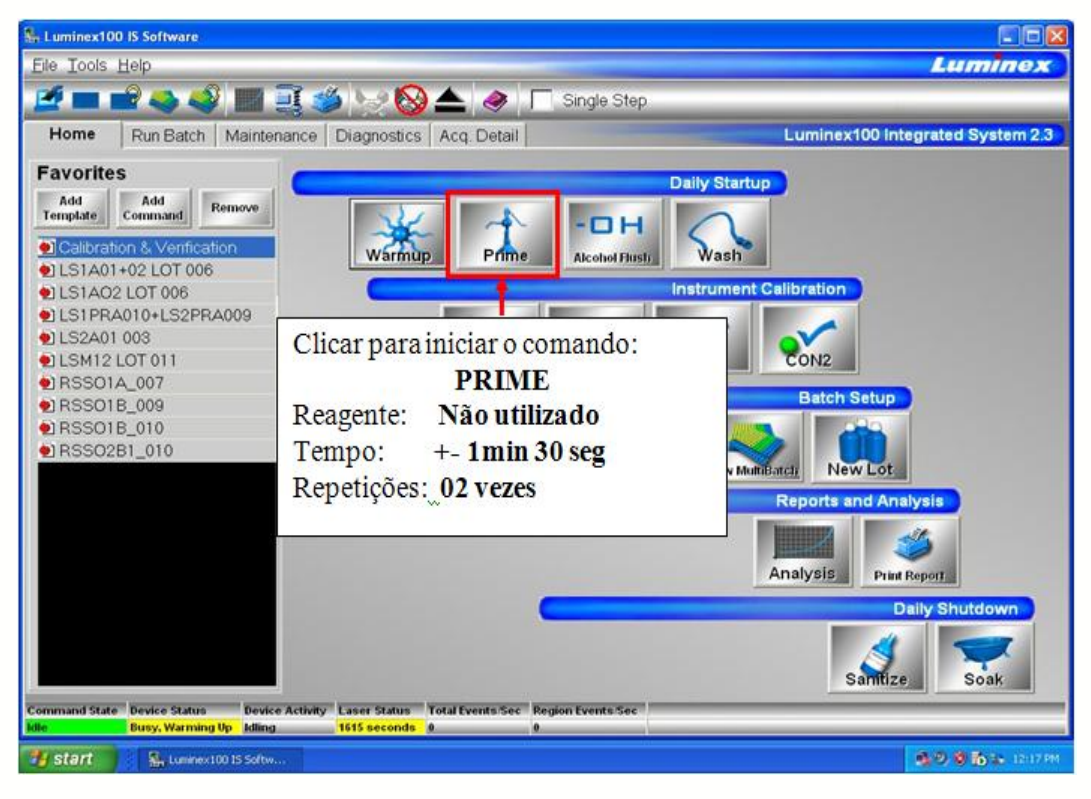

É preciso também preparar (Prime) o seu sistema como parte da rotina de inicialização diária.

Durante a preparação, o sistema retira líquido do frasco de reagente de limpeza.

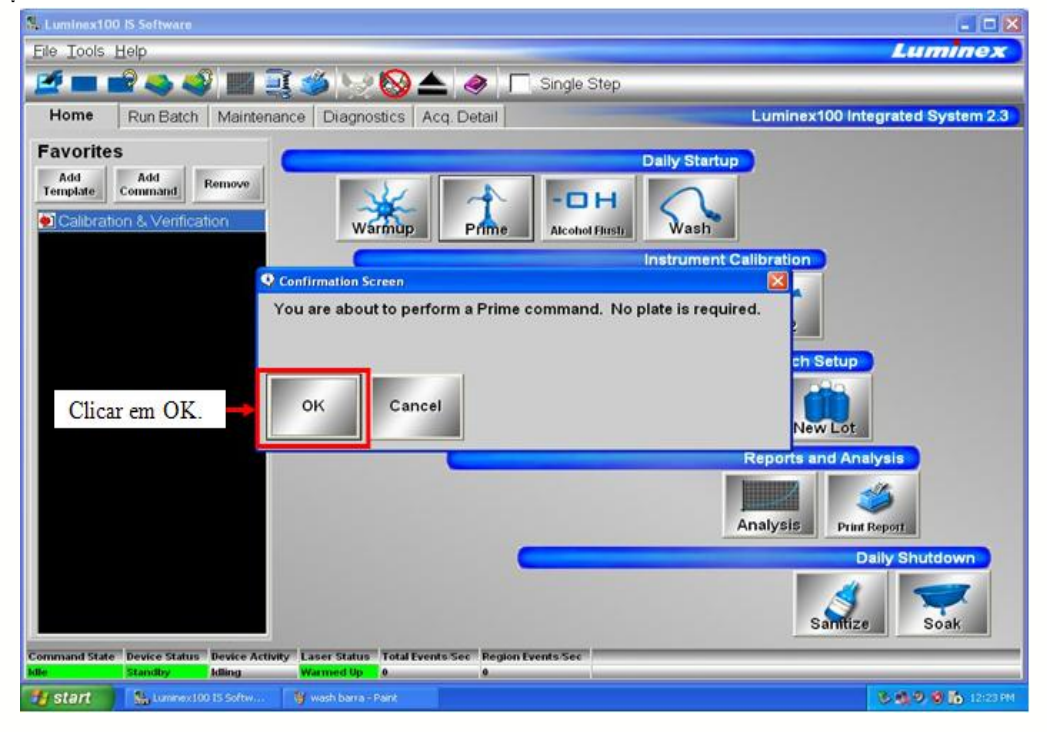

Não é necessário utilizar solução em uma placa.

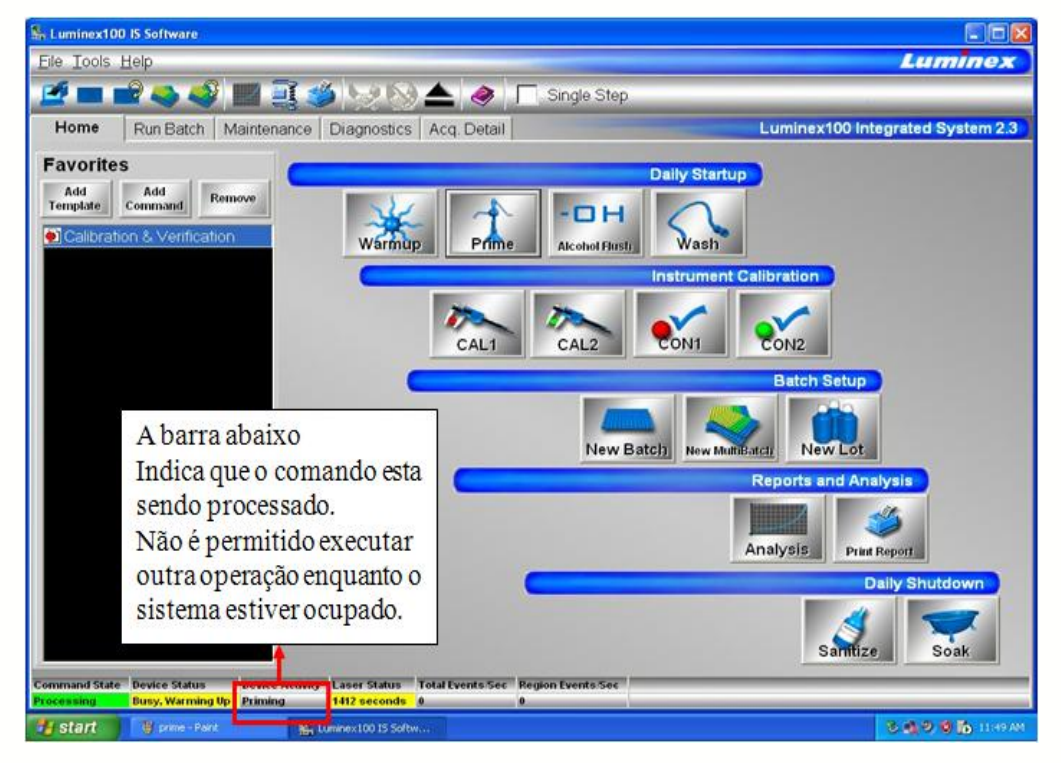

Verificando se o comando esta sendo executado:

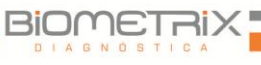

**3º Passo: Clicar no comando ALCOHOL FLUSH** (executar 1 vez com álcool 70% no reservatório da plataforma)

Efetue uma lavagem de álcool no sistema para retirar bolhas de ar dos tubos de amostra e da cubeta utilizando isopropanol a 70% ou etanol a 70%. A cubeta é o percurso principal do fluido dentro do componente ótico do sistema, onde o sistema efetua a leitura da amostra.

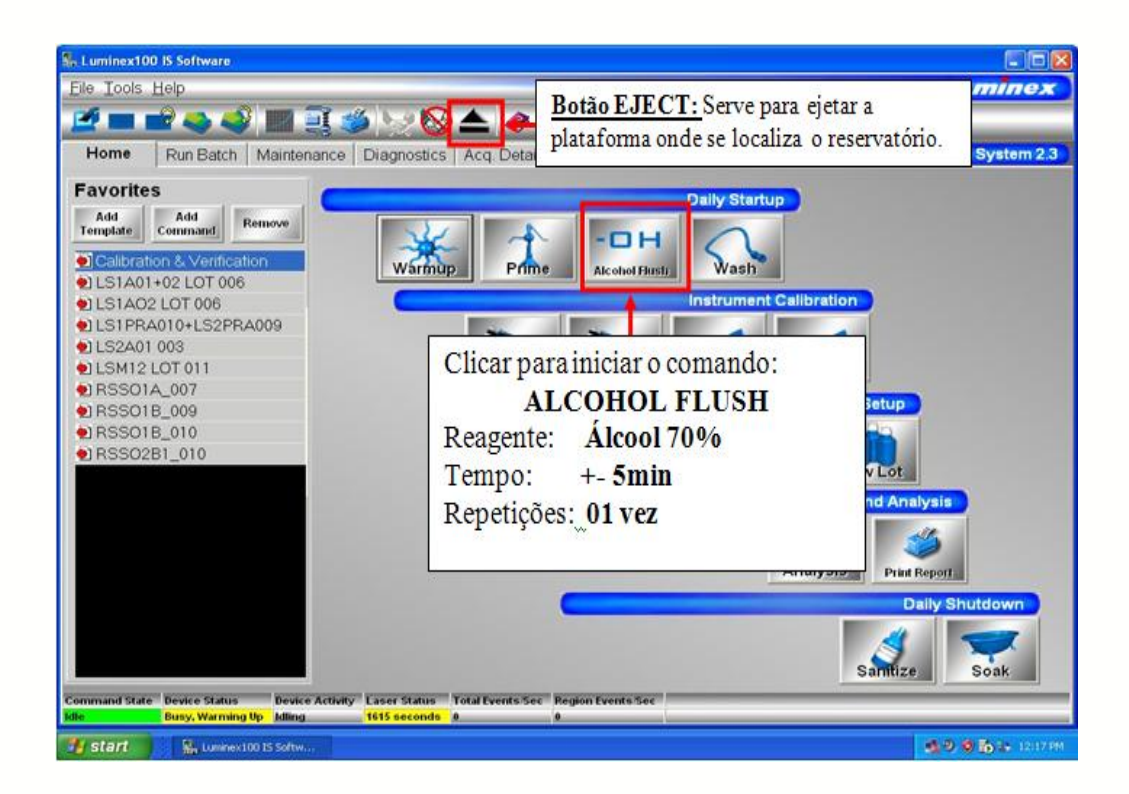

Verificando se o comando esta sendo executado.

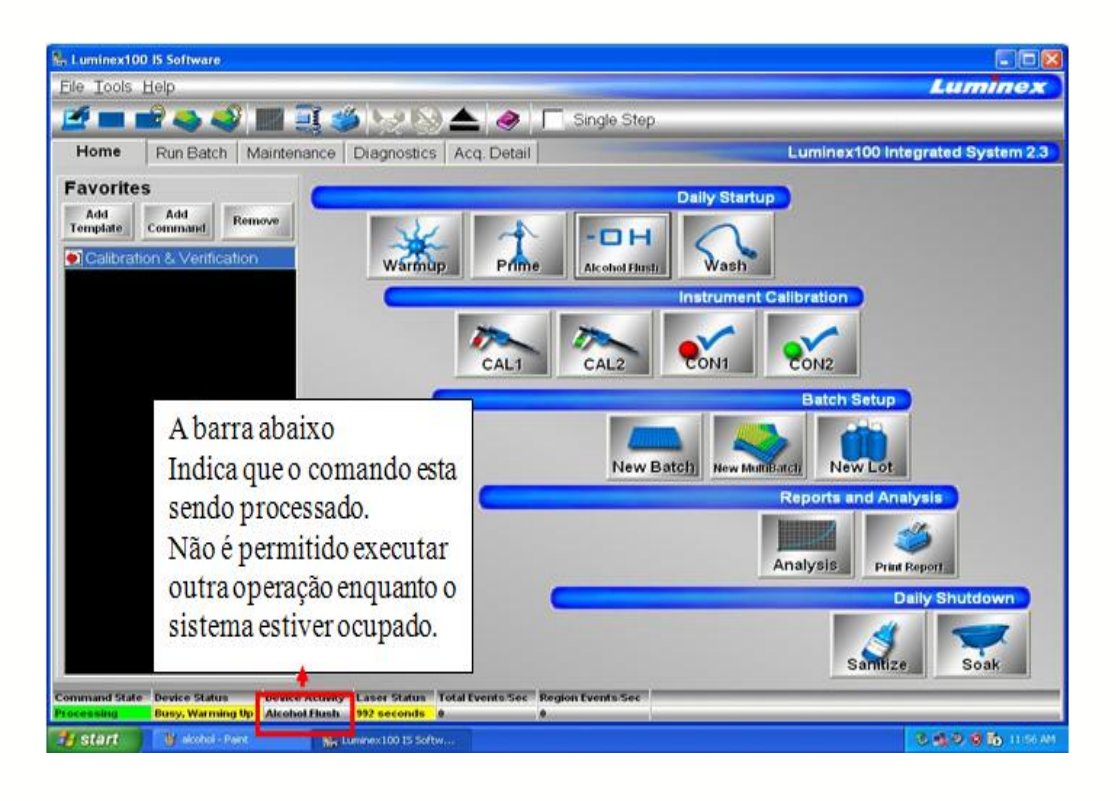

4º Passo: Clicar no comando WASH (executar 03 vezes com Sheath Fluid no reservatório da plataforma).

Utilize o ciclo de lavagem sempre que necessário. Por exemplo, lave quatro vezes com água destilada ou reagente de limpeza após a calibração. Coloque pelo menos 200 µL num poço de microtítulo ou encha o reservatório do instrumento XYP Luminex com o reagente de limpeza.

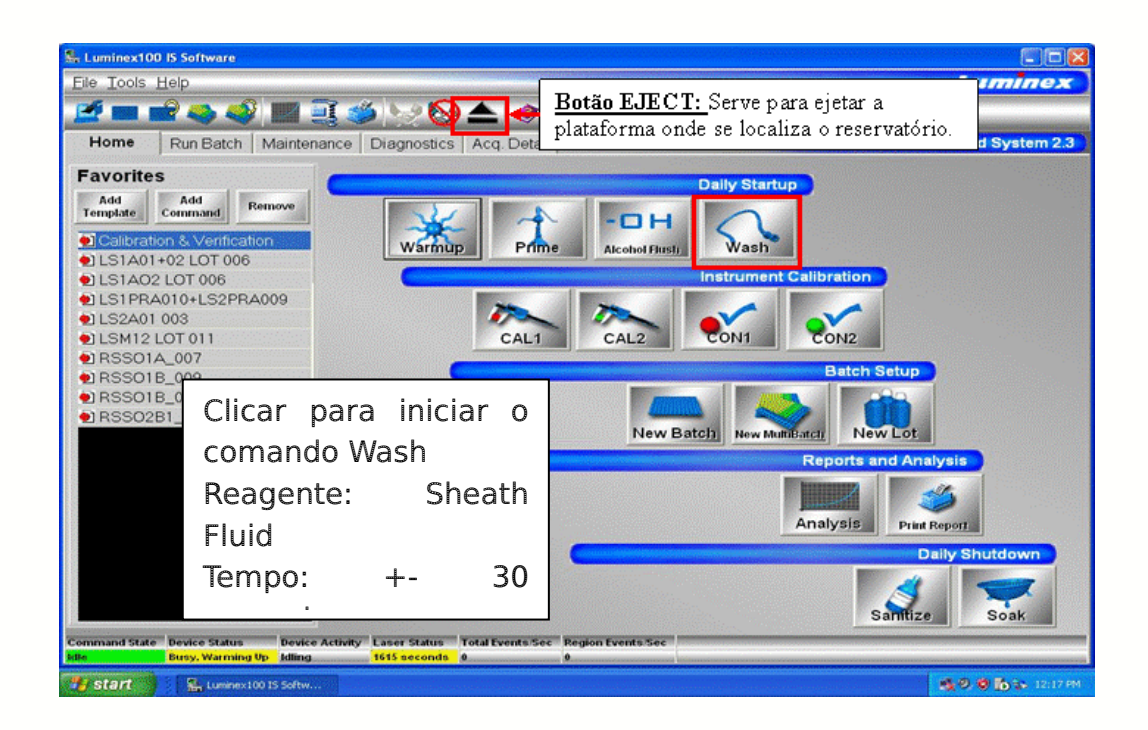

Clique em Wash (Lavagem). Surge uma caixa de diálogo de confirmação. Verificando se o comando esta sendo executado.

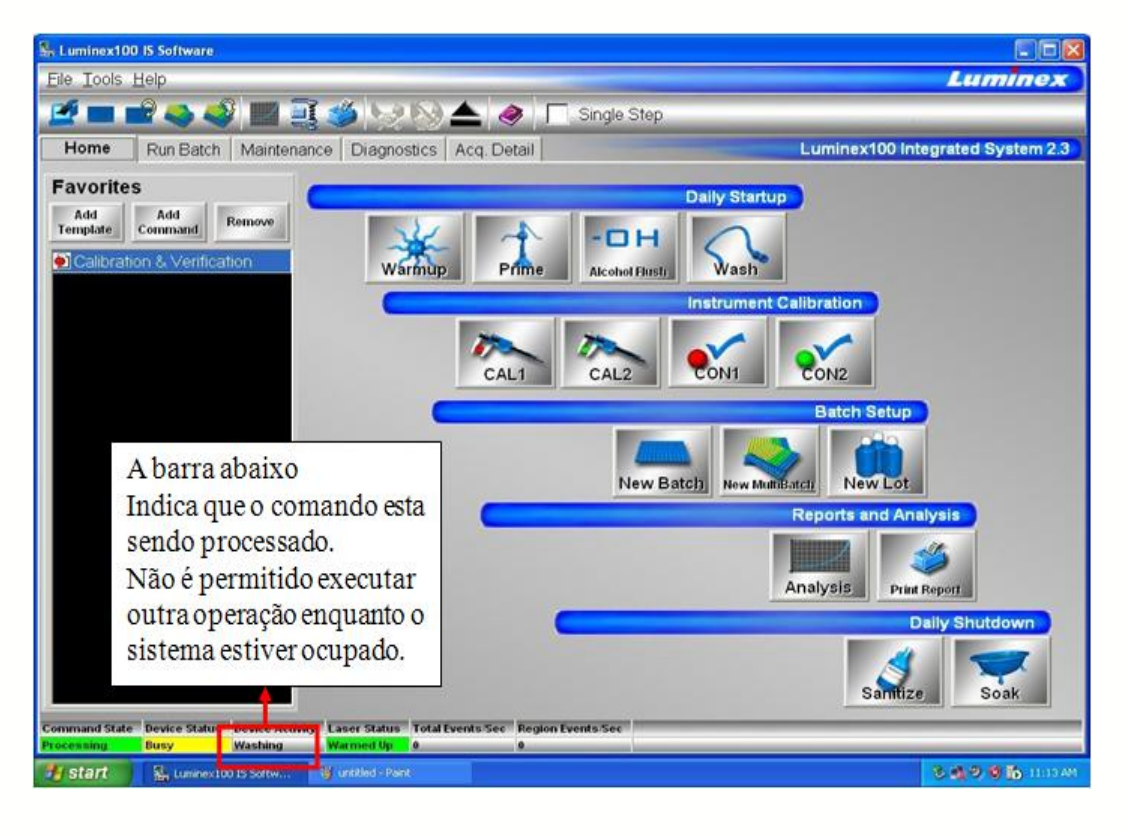

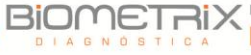

#### 11.6. Calibração

Se o equipamento for utilizado diariamente, o procedimento de calibração deve ser semanal. Caso a utilização não seja diária, a calibração pode ser feita em intervalos de 15 dias.

Esse procedimento é de extrema importância para o funcionamento do equipamento. A calibração ajusta os valores de referência dos lasers de acordo com os parâmetros pré-definidos pelo fabricante, usando como referência as esferas (beads) de calibração (CAL1 E CAL2) e controles (CON1 E CON2). As esferas (beads) de calibração e controle devem ser armazenadas em geladeira (verificar orientações nas respectivas embalagens).

11.6.1. Condições necessárias para Calibração

- 1. Após conclusão dos procedimentos de START UP.
- 2. Temperatura do Equipamento deve ser de 20 a 22°C. (Indicador na tela **RUN BATCH**)

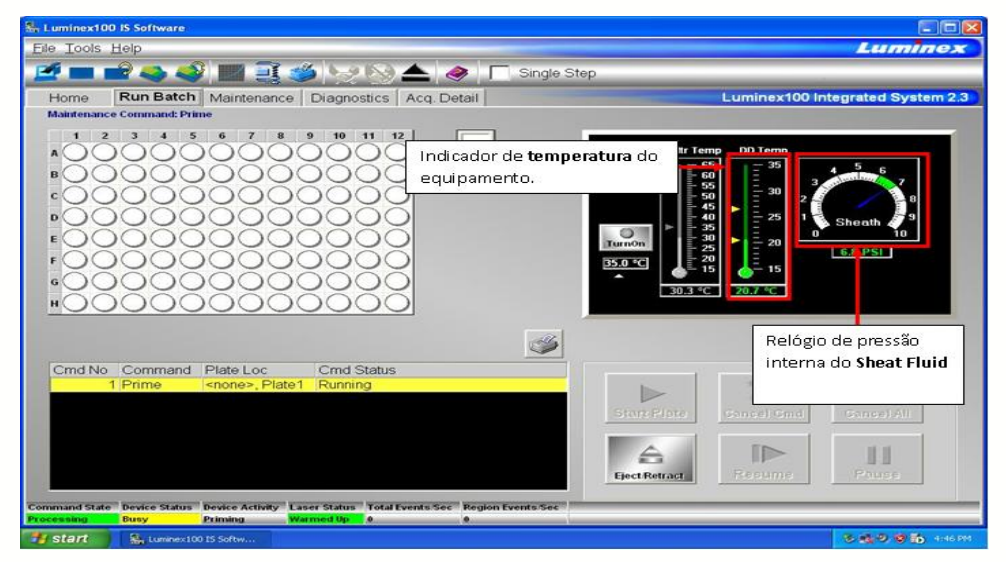

**Obs.** A TEMPERATURA E A PRESSÃO DO SHEATH FLUID são condições internas do equipamento e somente através dos mostradores devem ser consideradas.

## 11.6.2. Esferas (beads) de calibração

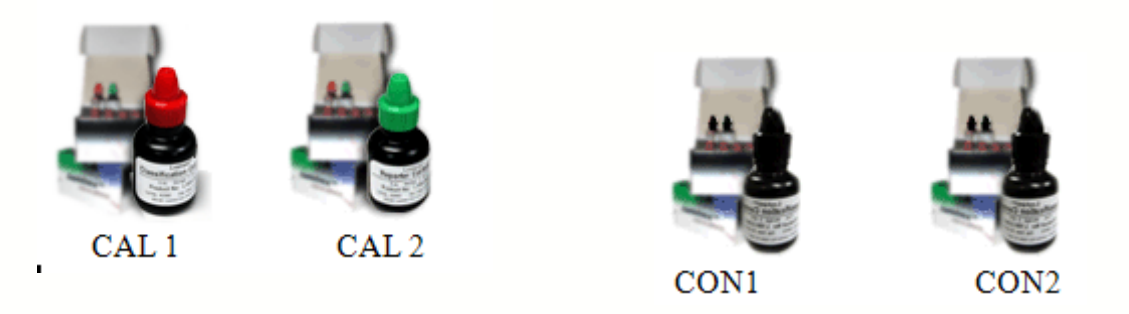

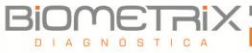
As esferas (beads) CAL1 e CAL2 são responsáveis pela calibração, e CON2 e CON2 pelo Controle da calibração. Cada uma possui um certificado com valores de DD, CL1, CL2 e RP1, que são valores alvos de calibração. São Comercializadas como KIT de Microesferas de Calibração. Os certificados podem ser adquiridos através do site da Luminex, pelos links:

http://www.luminexcorp.com/support/calibration/calibration\_microspheres.html http://www.luminexcorp.com/support/calibration/control\_microspheres.html

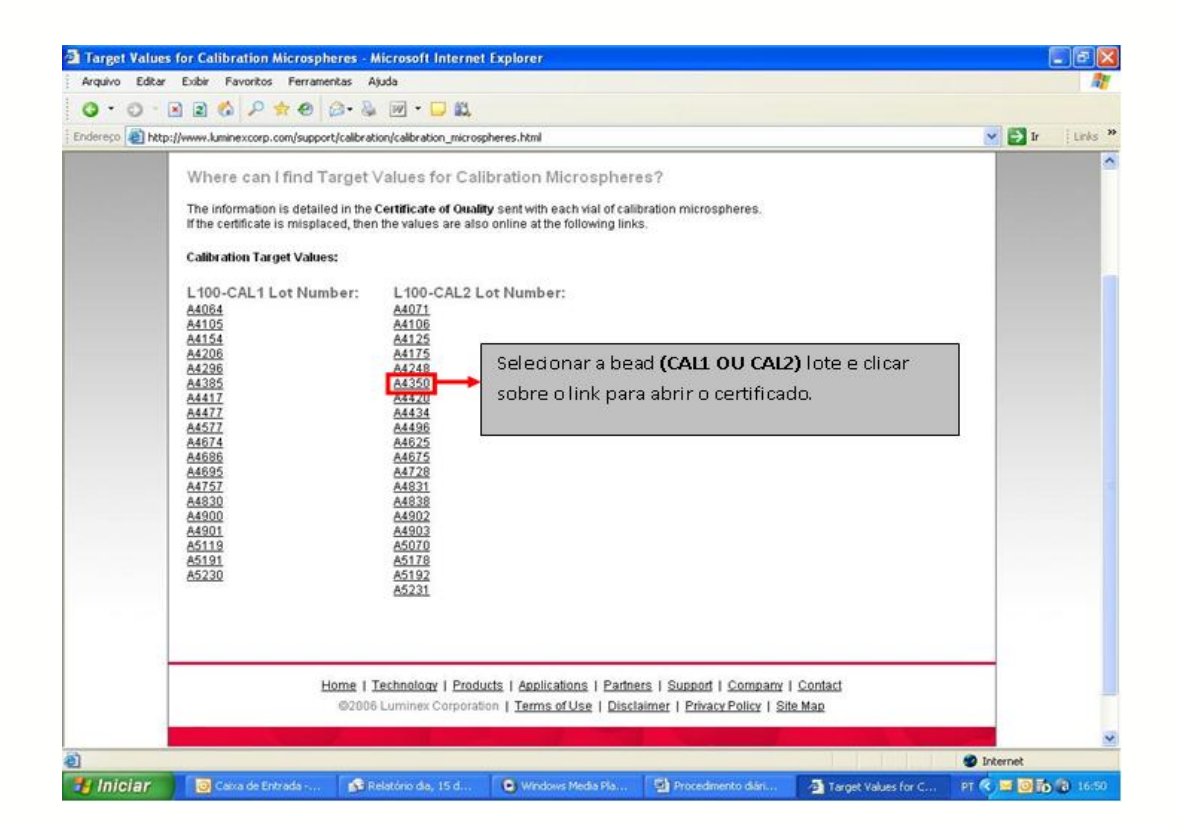

# **Certificate of Quality**

xMAP<sup>III</sup> Classification Calibrator Microspheres, CAL1

| Product Number  | L100-CAL1     |
|-----------------|---------------|
| Lot Number      | A4064         |
| Expiration Date | 16 FEB 2006   |
|                 | Target Values |
| DD              | 10200         |
| CL1             | 3550          |
| CL2             | 3725          |

This certificate provides descriptive lot information and assurance that quality requirements have been met for the components, intermediates, and finished product. Luminex Corporation certifies that the xMAP Classification Calibrator Microspheres, CAL1, lot defined above conforms to all prescribed acceptance criteria and is fit for its intended use.

Travis Davies, Director of Quality Control 23 February, 2004

# Luminex.

An ISO 9001:2000 Quality Certified Company

12212 Technology Bird + Austin, Texas 78727-8115 USA Phone: 1.512.381.4387 + Toil-free: 1.877.785.2323 + Fax: 512.219.5195 + www.laminexcerp.com

Document Number: 69-50009-00-002

Revision: C

Electre 091952

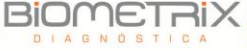

# 11.6.4. Como inserir os valores de Target de CAL 1 e CAL 2 no Software

Clique em New CAL Targ. (Novo alvo de calibração) para introduzir ou confirmar os números de lote de calibração. Surge a caixa de diálogo Update CAL Targets (Atualizar alvos de calibração).

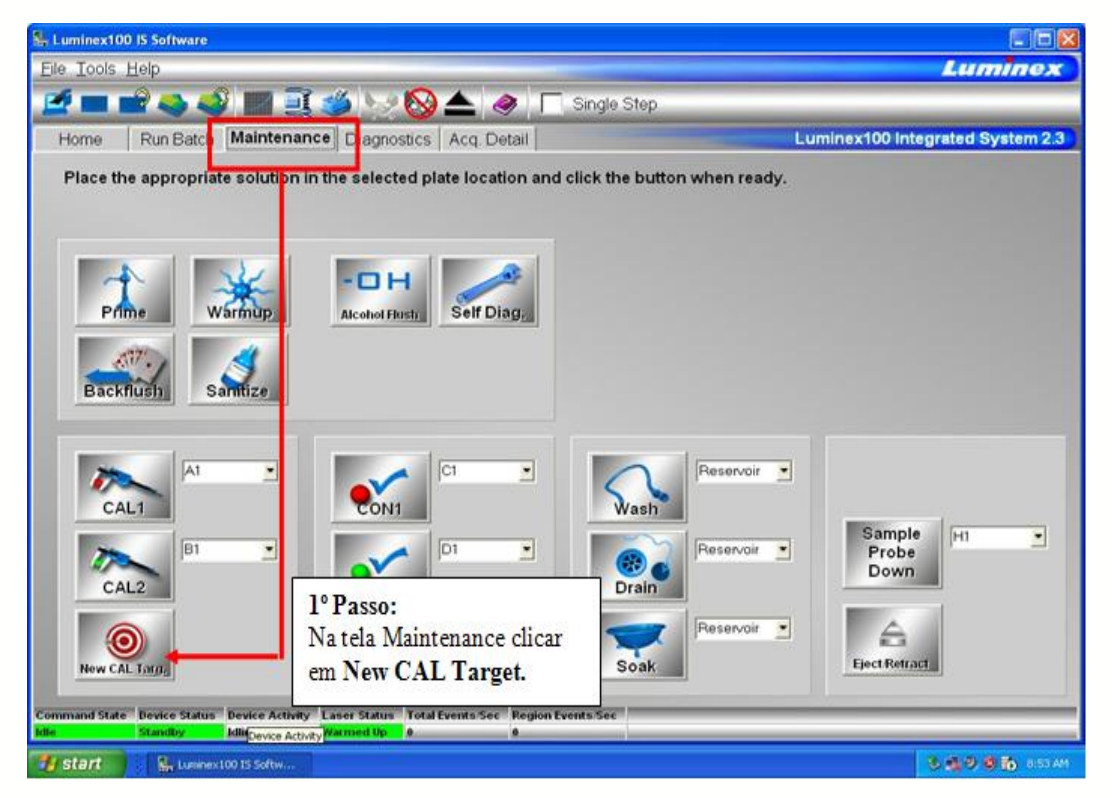

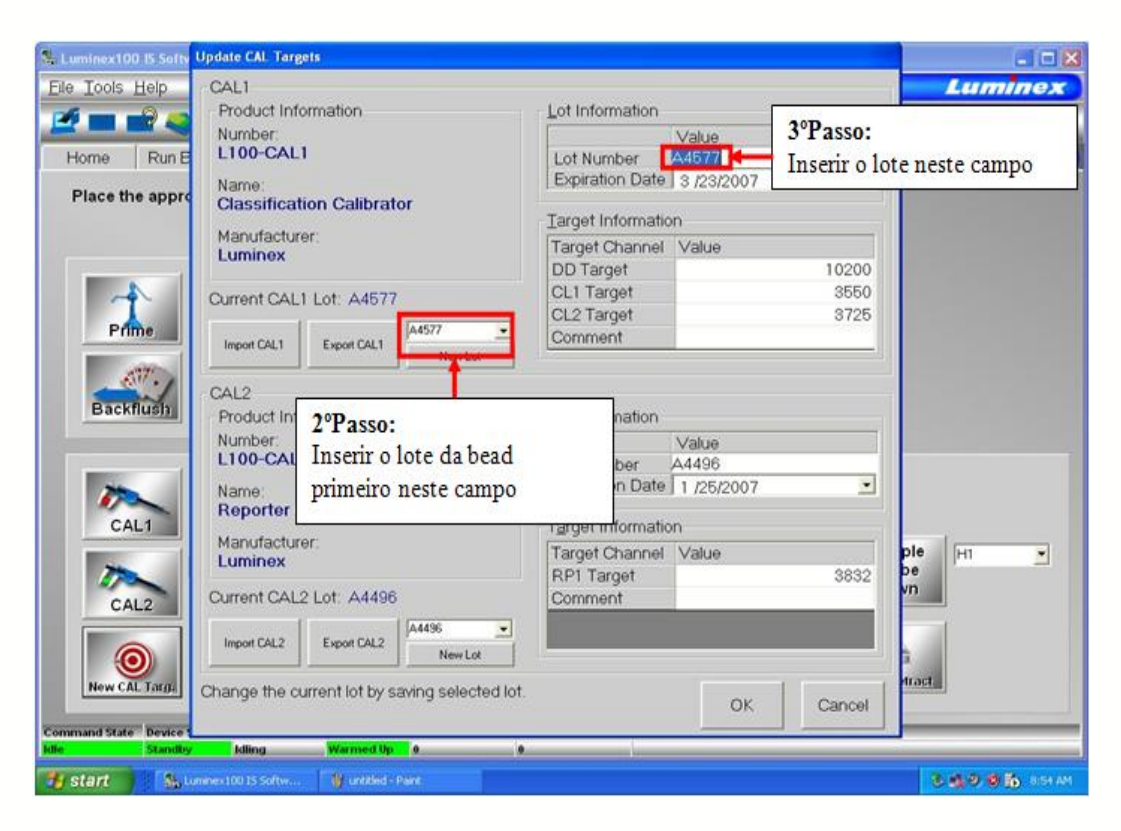

Insira o número de lote CAL1.

Insira a data de validade. Clique na caixa **Expiration Date (Data de validade)**. Um botão "Select Calendar" (Selecionar calendário) aparece ao lado direito da caixa.

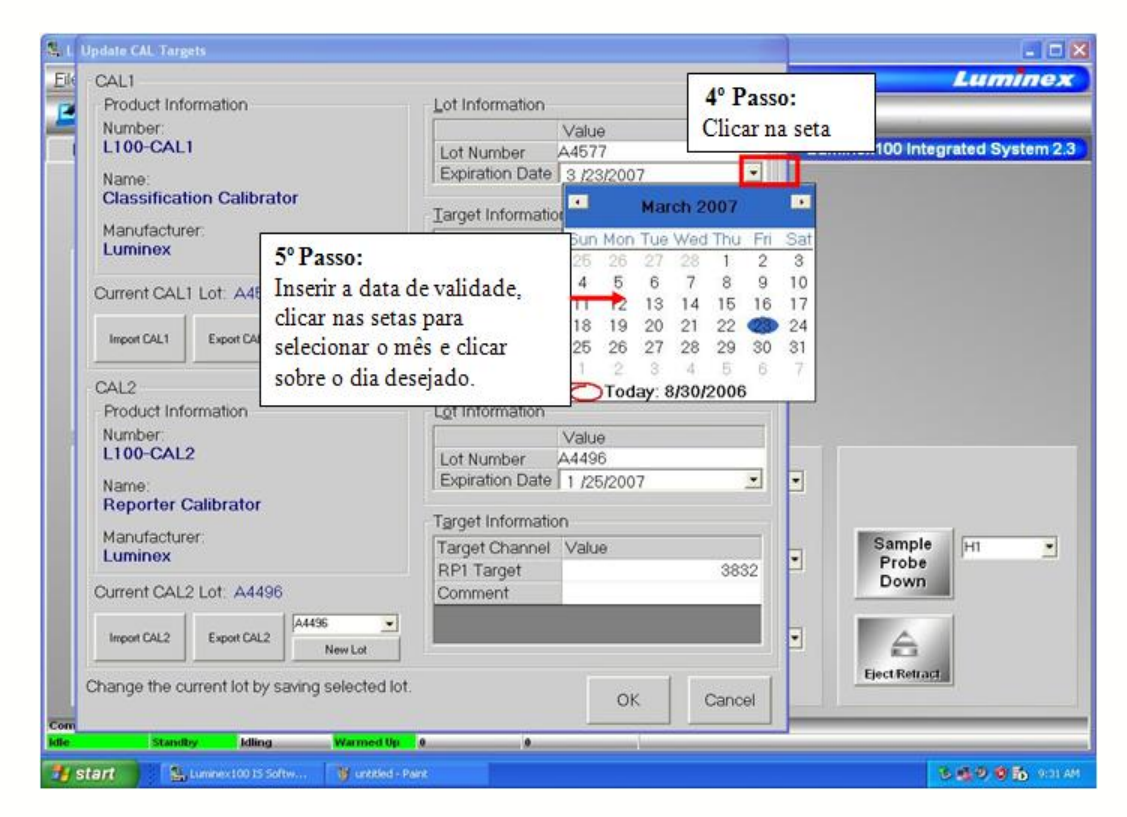

Insira os valores indicados nos Certificados de Qualidade (COQ) incluídos com os calibradores nas caixas **CAL1**.

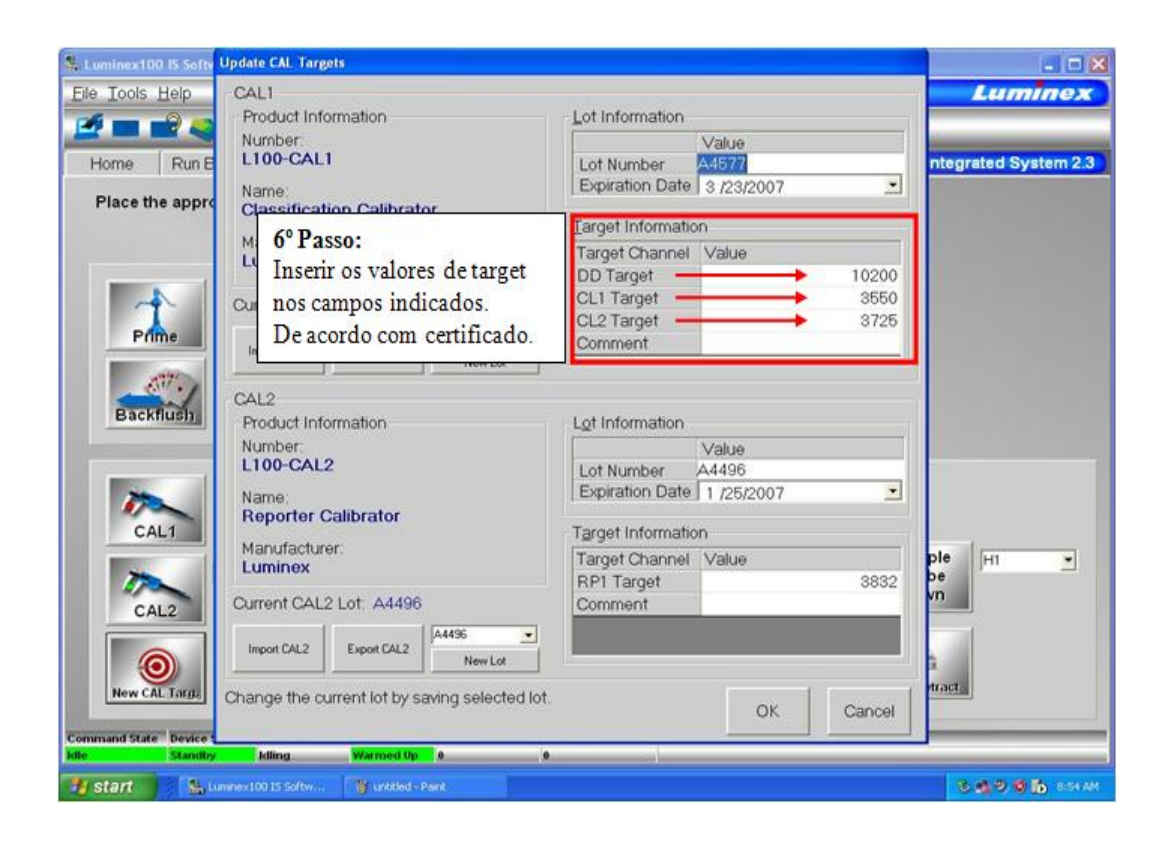

O mesmo procedimento é feito para CAL 2, CON1 e CON2.

# 11.7. Como calibrar o equipamento

Coloque uma placa de microtítulo com quatro a cinco pingos de cada: CAL1 no poço A1, CAL2 no poço B1, CON1 no poço C1, CON2 no poço D1. Utilize poços diferentes, se necessário. Para selecionar diferentes localizações de poços no software, clique na seta de lista suspensa junto à célula de entrada para o calibrador ou controle e, em seguida, clique na localização do poço na imagem da placa de microtítulo.

1º Passo: dispensar as esferas (beads) de acordo com a sequência:

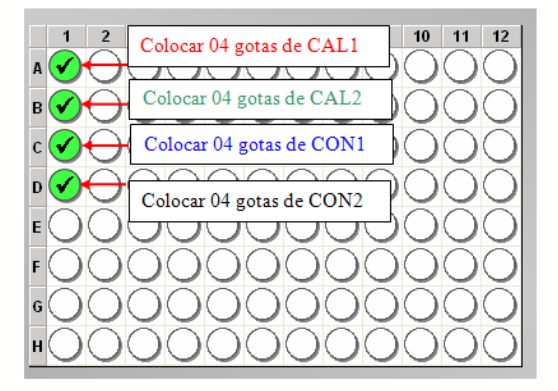

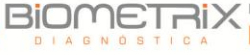

2º Passo: Colocar a placa na plataforma;

3º Passo: Executar o Template "Calibration & Verification";

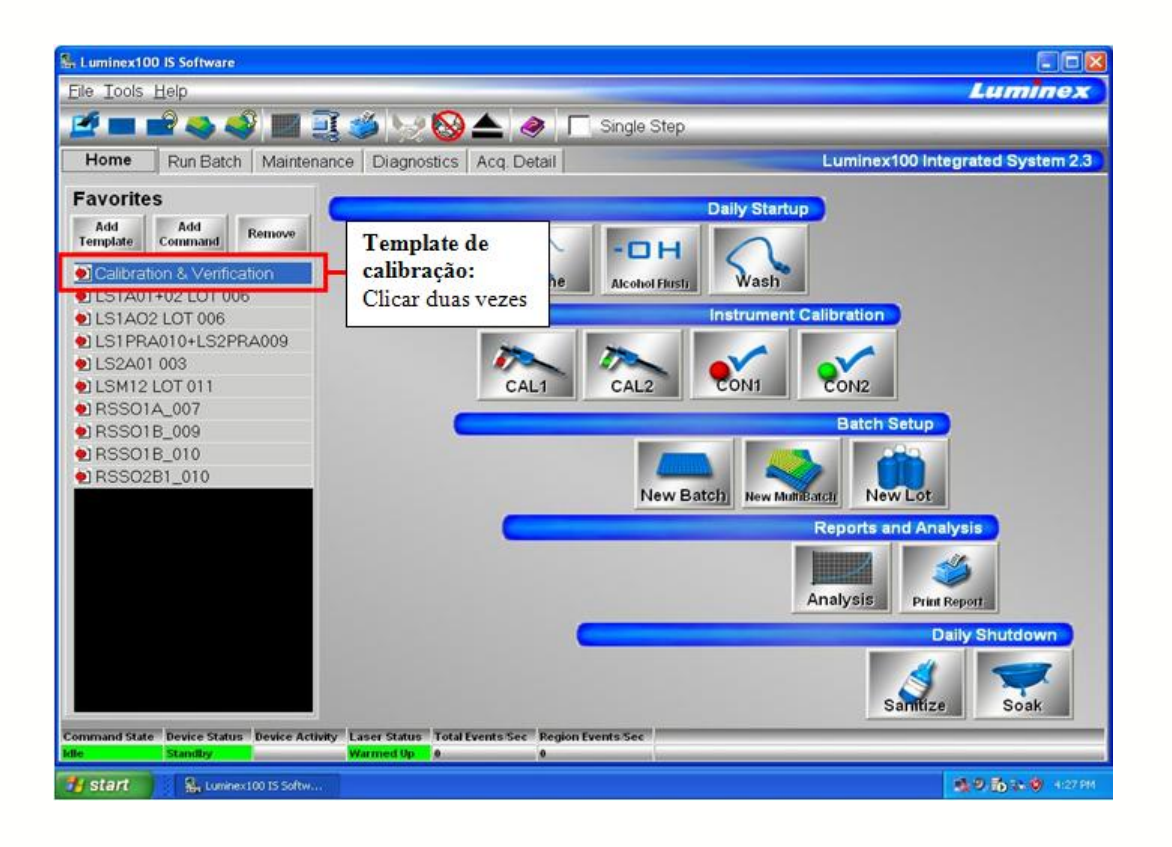

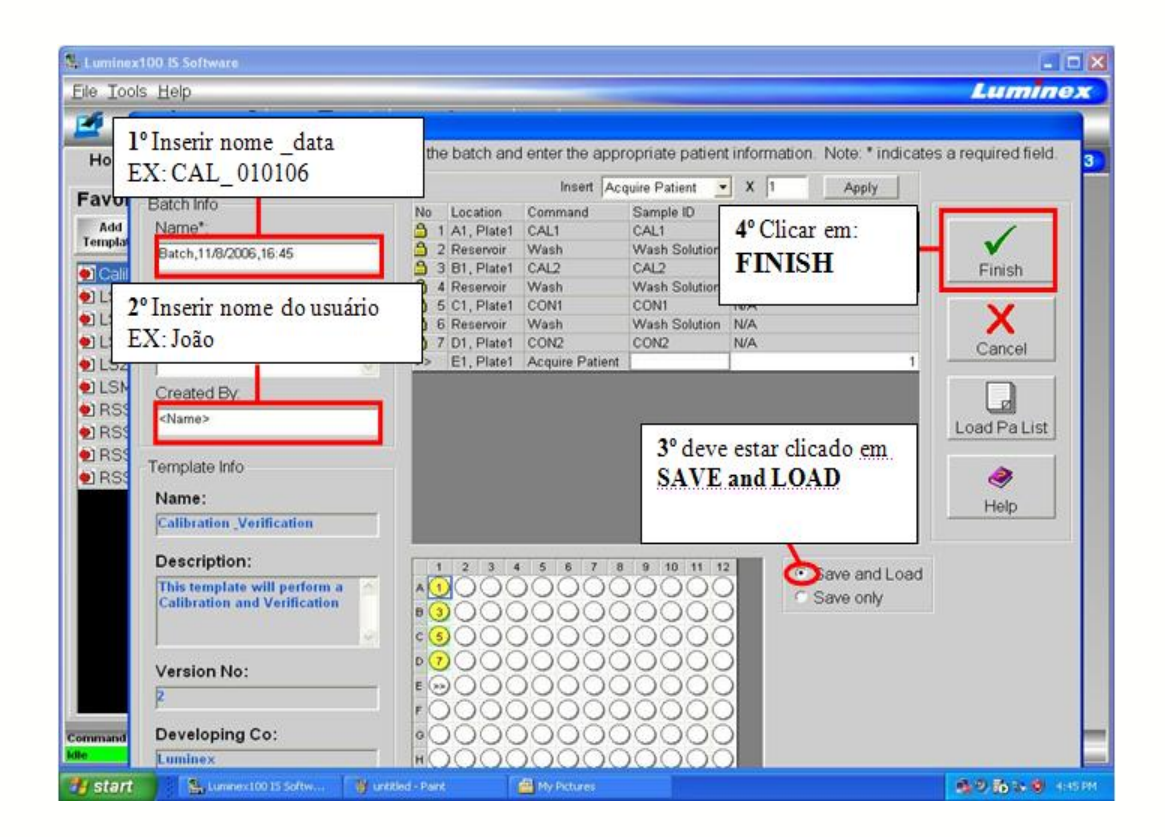

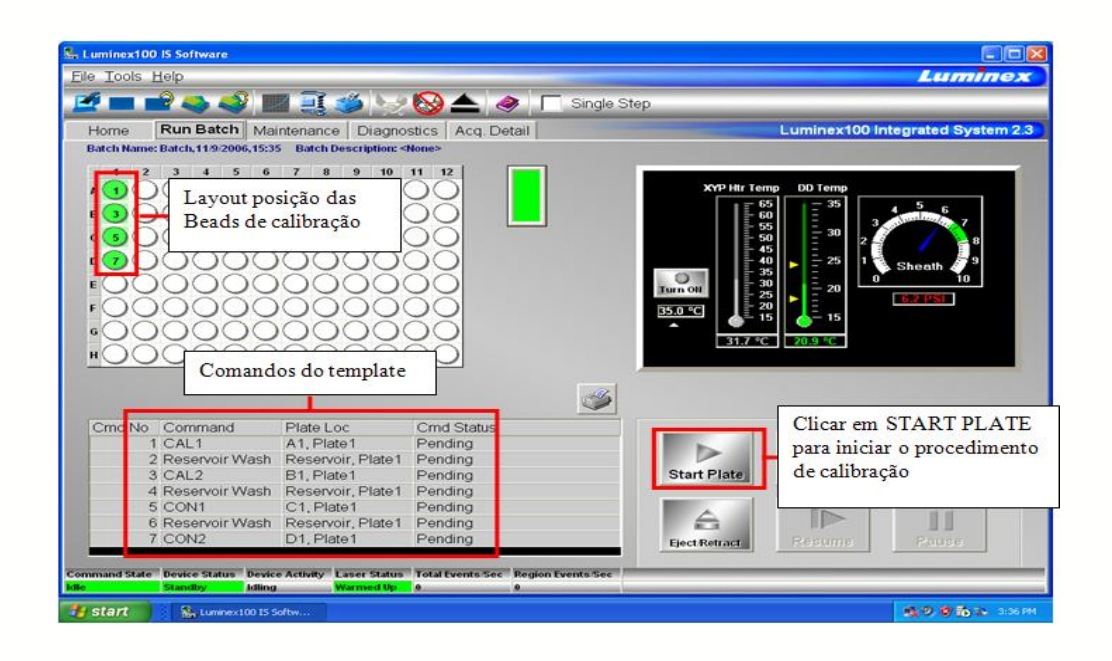

#### 11.7.1. Para criar um novo lote

Leia as instruções fornecidas com o kit de análise em utilização. Siga as instruções para qualquer preparação.

Na guia Home (Início), clique em New Batch (Novo lote). Surge a caixa de diálogo Open Template (Abrir modelo).

| Open | Template               |          |               |
|------|------------------------|----------|---------------|
| ID   | Template Name          | Version  | Description   |
| 3    | Template,1/28/02,9:32  | bwh vbbv | h             |
| 4    | Template,1/28/02,10:22 | 21       | h             |
| 5    | Template,1/29/02,12    | 2.2.90   |               |
| 6    | Template,1/29/02,12:25 | 123      |               |
| 7    | Template,2/5/02,16:42  | 2.2.100  |               |
| 8    | Template,2/6/02,10:04  | 2.2.101  |               |
| 9    | Template,2/6/02,10:55  | 2.2.101  |               |
| 10   | Template,2/6/02,10:58  | 2.2.101  |               |
| 11   | Template,2/6/02,11:00  | 2.2.101  |               |
| 12   | Template,2/6/02,11:01  | 2.2.101  |               |
| 13   | Template,2/6/02,11:02  | 2.2.101  |               |
| - 14 | Template,2/7/02,13:35  | 2.2.102  |               |
|      |                        |          |               |
|      |                        |          | <b>&gt;</b>   |
|      |                        |          | Select Cancel |

Selecione o modelo que pretende aplicar ao novo lote e clique em Select (Selecionar). O modelo é carregado e surge a caixa de diálogo Luminex Batch Setup (Configuração de lote Luminex).

Digite o nome do lote (caso seja diferente do nome predefinido fornecido pelo sistema), uma descrição (opcional) e o nome do autor.

Para adicionar amostras para processamento, além dos comandos de modelo no lote que está criando, percorra até ao último item da seção de lista de comandos (à esquerda dos botões Finish (Concluir), Cancel (Cancelar), Load Patient List (Carregar lista de pacientes) e Help (Ajuda)).

Clique na caixa **Sample ID (Identificação de amostra)** na última fila para o poço vazio da placa de microtítulo.

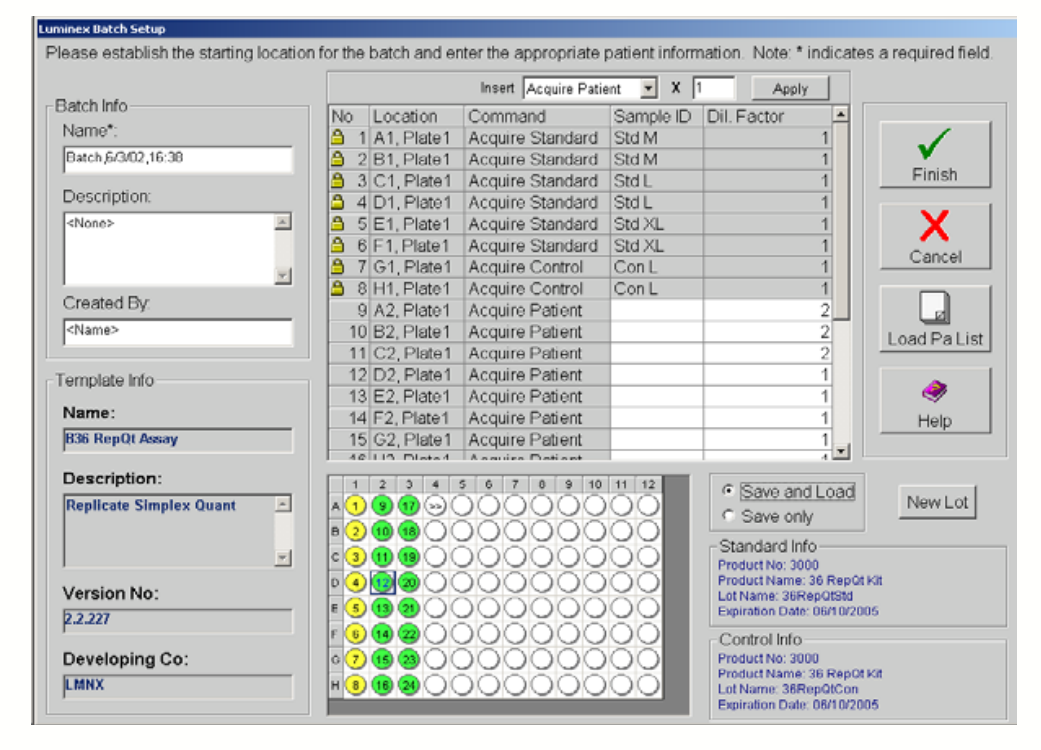

Insira a identificação de amostra para adicioná-la ao lote. Repita esse passo para adicionar todas as amostras suplementares ao lote. O usuário pode introduzir a amostra manualmente, através de uma lista de pacientes, ou utilizando o leitor de código de barras do sistema.

Para adicionar um arquivo de paciente ao lote, clique em Load (Carregar) Patient List (Lista de pacientes). Surge uma caixa de diálogo Open Patient List File (Abrir arquivo de lista de pacientes).

Selecione um arquivo de paciente para anexar ao lote e clique em **Open** (Abrir). O sistema anexa os pacientes ao lote. Se todas as identificações de paciente no lote estão identificadas, o sistema anexa os itens da lista de pacientes à primeira localização vazia após a última atividade de lista de comando.

Selecione Save and Load (Salvar e carregar) ou Save Only (Salvar apenas).

Clique em Finish (Concluir). Ao selecionar Save and Load (Salvar e carregar), surge a guia Run Batch (Executar lote) exibindo o lote, que inclui as amostras adicionadas. Ao selecionar Save Only (Salvar apenas), o sistema fica inativo e aguarda a inicialização de um comando.

Se a opção foi Save and Load (Salvar e carregar), carregue a placa de microtítulo utilizando o botão Eject/Retract (Ejetar/Recolher) e, em seguida, clique em **Start Plate (Iniciar placa)** para iniciar a aquisição de lotes.

|                           |                | Insert Acquire Pa      | tient 💌 X  | Apply               | 1           |
|---------------------------|----------------|------------------------|------------|---------------------|-------------|
| Batch Info                | No Locat       | ion Command            | Sample ID  | Dil Eactor          |             |
| Name*:                    | A 1 A1 P       | late1 Acquire Standar  | 1 Std M    | Dill'i detoi        |             |
| Batch 6/3/02 16:38        | ☐ 2 B1 P       | late1 Acquire Standar  | d Std M    | -                   | i   🗸 🗸     |
|                           | 3 C1. F        | late1 Acquire Standar  | d Std L    |                     | Finish      |
| Description:              | 🔒 4 D1, P      | late1 Acquire Standar  | d Std L    |                     | 1           |
| <none></none>             | 🔄 🤷 5 E1 P     | late1 Acquire Standar  | d Std XL   |                     | ī 📔 🗙       |
|                           | 🔒 6 F1, P      | late1 Acquire Standar  | d Std XL   |                     |             |
|                           | 🔒 7 G1, F      | late1 Acquire Control  | Con L      |                     | 1 Cancer    |
|                           | 🕘 8 H1, P      | late1 Acquire Control  | Con L      | -                   |             |
| Created By:               | 9 A2, P        | late1 Acquire Patient  |            |                     | 2           |
| <name></name>             | 10 B2, P       | late1 Acquire Patient  |            | 1                   | Load Pa Lis |
|                           | 11 C2, F       | late1 Acquire Patient  |            |                     | 2           |
| emplate Info              | 12 D2, F       | late1 Acquire Patient  | _          | -                   |             |
| NI                        | 13 E2, P       | late1 Acquire Patient  | _          |                     | 1 🖉         |
| Name:                     | _ 14 F2, P     | late1 Acquire Patient  | _          |                     | Help        |
| B36 RepQt Assay           | 15 G2, F       | late1 Acquire Patient  |            |                     |             |
| Description:              | 48110          | Intel I Annura Datiant | 0 44 40    | · · · ·             |             |
| Ponlicate Simpley Quant   |                |                        |            | Save and L          | oad New Lot |
| The pricate Simplex Quant |                |                        |            | Save only           |             |
|                           |                |                        |            | Standard Info-      |             |
| 1                         |                |                        |            | Product No: 3000    |             |
| Version No:               | D (4) (12) (20 | 0000000                |            | Product Name: 36    | RepQt Kit   |
| 2 2 227                   | – E 🕤 🕦 2      | 0000000                |            | Expiration Date: 06 | 3/10/2005   |
| L.2.221                   | F 6 14 22      | 0000000                |            | - Control Info      |             |
| Developing Co:            | 07150          | ŎŎŎŎŎŎŎ                | <u>500</u> | Product No: 3000    |             |
| L MNY                     |                |                        | 500        | Product Name: 36    | RepQt Kit   |

11.8. Como desligar corretamente o Equipamento

1º Passo: Clicar no comando WASH (executar 2 vezes com Sheath Fluid no reservatório da plataforma)

Conforme mostrado nas páginas 9 e 10.

2º Passo: Clicar no comando SANITIZE (executar 1 vez com hipoclorito de sódio a 0,5% no reservatório da plataforma)

| Open Patient List File                                                                                                    | ×                        |
|----------------------------------------------------------------------------------------------------|--------------------------|
| Look jn: 🔄 Common 💽 🔶 🖆 🏢 -                                                                                                    |                          |
| Image: Second State State Sta | ldl<br>⊫.o<br>Dibi<br>>n |
| My Computer         File name:         File name:         File name:         Image:         File name:         Image:         Image:                                                                                                    |                          |

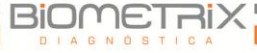

| Luminex100 IS Software                                                         |                                     |
|--------------------------------------------------------------------------------|-------------------------------------|
| ile <u>T</u> ools <u>H</u> elp                                                 | Luminex                             |
| 🌌 🖿 🚅 🧠 🦃 🥅 🚉 🍏 🦙 🚱 📥 🥔 🗖 s                                                    | Single Step                         |
| Home Run Batch Maintenance Diagnostics Acq. Detail                             | Luminex100 Integrated System 2.3    |
| Favorites                                                                      | Dally Startup                       |
| Add Command Remove                                                             | -он                                 |
| Calibration & Verification Warmup Prime US1A01+02 LOT 006                      | Alcohol Flustr Wash                 |
| LS1A02 LOT 006                                                                 | Instrument Calibration              |
| LS1PRA010+LS2PRA009                                                            |                                     |
|                                                                                |                                     |
| RSS01A 007                                                                     | CALZ CONI CONZ                      |
| BSS01B_009                                                                     | Batch Setup                         |
| RSS01B_010                                                                     |                                     |
| RSS02B1_010                                                                    |                                     |
|                                                                                | Reports and Analysis                |
|                                                                                | Analysis Print Report               |
|                                                                                | Santize                             |
| mmand State Device Status Device Activity Laser Status Total Events Sec Region | n Events Sec                        |
| Busy, warming up killing 1615 seconds 0 0                                      | Lana and the                        |
| Start Annual Start                                                             | Clicer perte betão pero ever iter e |
|                                                                                | Circar neste potao para executar o  |
|                                                                                | comando SANITIZE                    |

3º Passo: Clicar no comando WASH (executar 2 vezes com água de injeção ou água destilada no reservatório da plataforma) Conforme mostrado nas páginas 9 e 10.

4º Passo: Clicar no comando SOAK (executar 2 vezes com água de injeção

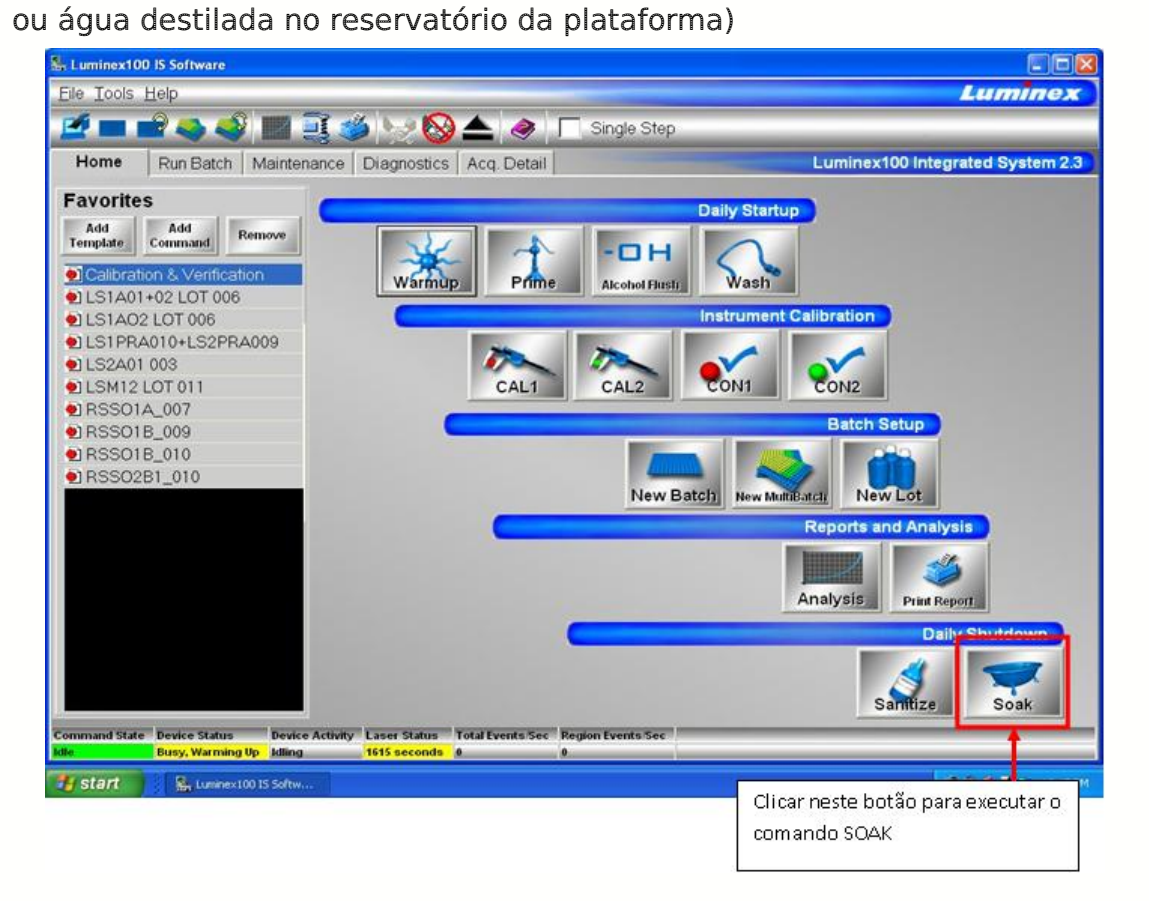

5º Passo: Fechar o programa Luminex.

- 6º Passo: Desligar a Bomba SD. Conforme mostrado na página 2.
- 7º Passo: Desligar o analisador Luminex. Conforme mostrado na página 2.
- 8º Passo: Desligar a plataforma XY. Conforme mostrado na página 2.

#### 12. Advertências e precauções

O sistema contém fluídica. Em caso de vazamentos de fluidos, desligue totalmente a alimentação do sistema e desligue os cabos de alimentação.

O interruptor ligar/desligar não desliga a alimentação: o cabo de alimentação deve ser retirado da tomada.

Não retire a tampa do analisador Luminex 200 em NENHUMA circunstância! Quando realizar manutenção de rotina, desligue a alimentação do analisador Luminex 200 e desconecte o cabo de alimentação.

Não olhe para o feixe do Leitor do Código de Barras ou incida-o nos olhos de outras pessoas.

As portas de acesso devem estar fechadas durante o funcionamento do analisador Luminex 200; o operador deve estar presente durante a utilização.

Não toque na placa aquecedora. A placa aquecedora do instrumento XYP Luminex pode estar quente e provocar lesões se for tocada.

Quando analisar amostras biológicas potencialmente infecciosas no analisador Luminex 200, siga as práticas laboratoriais de segurança padrão. Estas precauções de segurança também devem ser tomadas ao realizar a limpeza ou a manutenção do analisador.

Se a alimentação do sistema estiver ligada, mas este estiver inativo por mais de 4 horas, clique na guia Maintenance (Manutenção). Clique em Warmup (Aquecimento). Aguarde 30 minutos até o aquecimento do analisador Luminex 200 e do sistema ótico.

Verifique a integridade da placa de microtítulo. Placas deformadas podem originar ajustes de altura de sonda incorretos.

Ajustar a altura vertical da sonda de amostras sempre que a sonda for retirada.

Substitua o reagente de limpeza e esvazie o recipiente de resíduos conforme necessário. Tenha cuidado para não tocar no selo da tampa do frasco de resíduos, ou deixar que fique molhado ou sujo. Isso poderia causar pressão no frasco, gerando erros de pressão no sistema. Se o selo ficar molhado, deixe-o secar ao ar. O ato de tocar no selo pode contaminá-lo. Se o selo ficar sujo, a tampa do frasco de resíduos deverá ser substituída.

Se estiver utilizando a linha de resíduos, não a mova enquanto o sistema estiver em funcionamento. Embora seja possível mover a linha ao longo de uma superfície horizontal, nunca altere a elevação da linha de resíduos sem primeiro entrar em contato com a Assistência Técnica. A linha pode ser movida temporariamente para fins de limpeza e manutenção.

É necessário monitorar manualmente os níveis do recipiente de resíduos.

Se o recipiente do reagente de limpeza secar alguma vez, efetue a preparação do sistema pelo menos duas vezes até que o ar seja retirado do mesmo.

Certifique-se de que o sistema não está em operação quando retirar a

sonda de amostra.

A sonda de amostra do instrumento XYP deve deslizar facilmente para cima quando é retirada do braço de amostra. Se sentir resistência, não force a subida da sonda. Entre em contato com a Assistência Técnica da Luminex.

Execute 3 retrolavagens, 3 drenagens, 2 evacuações de álcool e 3 lavagens com água destilada sempre que o equipamento ficar parado por algum tempo, ou na primeira utilização.

#### 12.1. Procedimento semanal

Abra todas as portas do analisador Luminex 200 e verifique visualmente se existem vazamentos, corrosão e outros indícios de funcionamento incorreto. Verifique todas as conexões de tubos visíveis.

Verifique se existe acúmulo de pó no filtro de entrada de ar no instrumento XYP Luminex. Verifique se existem vazamentos no sistema SD e na respectiva conexão. Se identificar um vazamento, desligue a alimentação do dispositivo do sistema Luminex SD e entre em contato com a Assistência técnica.

O sistema realiza testes de autodiagnóstico. Execute o autodiagnóstico semanalmente para verificar a integridade do sistema. Os lasers desligam-se durante o Self-Diagnostics (Autodiagnóstico), e devem ser aquecidos novamente por 30 minutos após a conclusão do Autodiagnóstico.

Retirar e Limpar a sonda de amostra com sonicador de banho ou seringa de 10 mL. Recoloque a sonda e reajuste a altura vertical. Efetue uma Alcohol Flush (Evacuação de álcool) do sistema com isopropanol a 70% ou etanol a 70%.

#### 12.2. Procedimento mensal

Desconectar o sistema da energia e limpar as superfícies exteriores com detergente suave e, em seguida, com uma solução de alvejante entre 10% a 20% e finalmente com água destilada.

Abrir as tampas do analisador e limpá-las com detergente, seguido de solução alvejante 10% a 20% e finalmente água destilada.

Secar as superfícies de chapa metálicas para impedir a corrosão.

O sistema deve ser calibrado mensalmente como parte de um esquema regular de manutenção.

#### 12.3. Procedimento semestral

Substituir o Filtro de entrada de ar do analisador Luminex 200. Substituir o Filtro de entrada de ar do instrumento XYP Luminex. Substituir a Junta do êmbolo da Seringa. Limpar o filtro de ventilação do analisador Luminex 200.

# 12.4. Procedimento anual

Trocar o Filtro do reagente de limpeza do analisador Luminex 200.

# 13. Lista de possíveis falhas e suas soluções

# 13.1. Problemas de alimentação elétrica

Os problemas na alimentação elétrica envolvem frequentemente um fusível queimado, um componente eletrônico com defeito ou mesmo um cabo desligado. Tenha muito cuidado quando substituir um fusível.

| Sintoma               | Problema                    | Possível Solução         |
|-----------------------|-----------------------------|--------------------------|
| O analisador não liga | O cabo de alimentação está  | Verifique se o cabo de   |
| ou o XYP não liga.    | desconectado.               | alimentação está ligado. |
|                       | Não existe tensão           | Verifique se a tomada    |
|                       | proveniente da tomada       | elétrica está            |
|                       | elétrica.                   | operacional.             |
|                       | A fonte de alimentação está | Entre em contato com a   |
|                       | com defeito.                | Assistência Técnica.     |
|                       | Um fusível está queimado.   | Trocar os fusíveis.      |
| Os fusíveis           | Um componente está em       | Entre em contato com a   |
| continuam a queimar   | curto-circuito.             | Assistência Técnica.     |

## 13.2. Comunicações

Os problemas de comunicação descritos nesta seção envolvem as ligações entre o sistema de dados (PC e software IS 2.3) e o analisador Luminex 200 e o instrumento XYP. Esta seção não trata de questões de comunicação com outros dispositivos periféricos.

O termo "Comunicações" diz respeito:

- À transferência de dados entre o PC e o analisador.
- Ao estado atual do analisador e do instrumento XYP.
- Às leituras dos instrumentos.
- Ao controle do instrumento, aquisição de amostras, envio de sessões e funções de inicialização, suspensão e pausa.

| Sintoma           | Problema                | Possível Solução      |
|-------------------|-------------------------|-----------------------|
| O PC não consegue | O cabo de comunicações  | Verifique as conexões |
| iniciar as        | está desligado ou está  | do cabo de            |
| comunicações      | ligado à porta errada.  | comunicações.         |
| com o analisador  | A alimentação do XYP ou | Desligue o PC e, em   |
|                   | do analisador não está  | seguida, ligue o      |
|                   | ligada.                 | analisador, XYP e,    |
|                   |                         | finalmente, o PC.     |

# 13.3. Pressurização

As leituras de pressão de ar e de reagente de limpeza normais variam entre os 6-9 psi enquanto o compressor está em funcionamento. Se a pressão do sistema estiver fora desse intervalo, a sua aquisição de amostras irá falhar ou obter resultados insuficientes.

| Sintoma            | Problema                 | Possível Solução                    |
|--------------------|--------------------------|-------------------------------------|
| A pressurização    | As linhas dos frascos do | Verifique se as linhas entre os     |
| falha ou a pressão | reagente de limpeza e de | frascos do reagente de              |
| é muito baixa.     | resíduos não estão       | limpeza, resíduos e o               |
|                    | totalmente ligadas.      | analisador estão totalmente         |
|                    |                          | ligadas.                            |
|                    | As ligações dos frascos  | Inspecione as ligações para         |
|                    | do reagente de limpeza   | verificar se não estão              |
|                    | ou de resíduos estão     | rachadas.                           |
|                    | rachadas.                |                                     |
|                    | Existe um vazamento no   | Verifique se existem                |
|                    | sistema.                 | vazamentos no sistema. Para         |
|                    |                          | detectar vazamentos,                |
|                    |                          | verifique a presença de             |
|                    |                          | fluidos na superfície sobre a       |
|                    |                          | qual o sistema está instalado.      |
|                    | O compressor não entra   | Execute um comando Prime            |
|                    | em funcionamento.        | (Preparar). Se não conseguir        |
|                    |                          | ouvir o acionamento do              |
|                    |                          | compressor, entre em contato        |
|                    |                          | com a Assistência Técnica.          |
|                    | O acessório Cheminert    | Verifique se o acessório está       |
|                    | está solto.              | ligado corretamente acima da        |
|                    |                          | sonda de amostra, abaixo da         |
|                    |                          | luz azul.                           |
|                    | Vazamentos de fluidos    | Consultar o manual de               |
|                    | no sistema.              | instruções.                         |
|                    | O frasco do reagente de  | Desligue as ligações dos            |
|                    | limpeza possui           | frascos. Execute um comando         |
|                    | vazamento de ar.         | Prime (Preparar). Se a pressão      |
|                    |                          | subir, retire e volte a apertar a   |
|                    |                          | tampa do frasco do reagente de      |
|                    |                          | limpeza e, em seguida,              |
|                    |                          | reconecte as linhas de fluidos ao   |
|                    |                          | analisador. Se a pressurização      |
|                    |                          | voltar a falhar, substitua o frasco |
|                    |                          | do reagente de limpeza.             |

| Pressão muito | O frasco do reagente de                        | Verifique se o frasco do                                                                                                    |
|---------------|------------------------------------------------|----------------------------------------------------------------------------------------------------|
| elevada.      | limpeza está cheio.                            | reagente de limpeza está                                                                                                    |
|               |                                                | cheio acima da linha de                                                                                                    |
|               |                                                | marcação.                                                                                                    |
|               | O sistema de                                   | Esvazie o reservatório SD e                                                                                                    |
|               | fornecimento do                                | volte a enchê-lo.                                                                                                    |
|               | reagente de limpeza está                       |                                                                                                    |
|               | cheio.                                         |                                                                                                    |
|               | O regulador não está<br>ajustado corretamente. | Se estiver utilizando frascos,<br>abra a porta central do<br>analisador Luminex. Utilize<br>uma chave de fenda para<br>ajustar o regulador para que<br>fique no centro da região<br>verde na guia Run Batch<br>(Executar lote). |

# 13.4. Vazamentos de fluidos

Os vazamentos de fluidos podem resultar em pressurização insuficiente e na falha de aquisição de amostras.

| Sintoma                                                                | Problema                                                  | Possível Solução                                                                                                    |
|------------------------------------------------------------------------|-----------------------------------------------------------|----------------------------------------------------------------------------------------------------|
|                                                                        | A sonda de amostra está<br>obstruída.                     | Limpar a sonda de amostra.                                                                                                    |
|                                                                        | Vazamentos na junta da                                    | Substitua a junta da                                                                                                    |
|                                                                        | seringa.                                                  | seringa.                                                                                                    |
| Pressão muito baixa                                                    | Vazamentos na válvula<br>da seringa.                      | Aperte manualmente a<br>ligação da seringa (puxador<br>prateado) na válvula da<br>seringa. Execute um<br>comando Prime (Preparar).<br>Se o vazamento persistir,<br>entre em contato com a<br>Assistência Técnica. |
| Grande quantidade<br>de fluido derramada<br>à volta do<br>instrumento. | As ligações ou linhas de<br>fluidos estão<br>danificadas. | Entre em contato com a<br>Assistência Técnica.                                                                                                    |
| Fluido pingando da                                                     | A sonda de amostra está<br>obstruída.                     | Limpar a sonda de amostra.                                                                                                    |
| sonda de amostra.                                                      | A válvula de três vias de<br>amostra está com defeito.    | Entre em contato com a<br>Assistência Técnica.                                                                                                    |

|                                                                    | Vazamentos na junta da<br>seringa.   | Substitua a junta da<br>seringa.                                                                                                    |
|--------------------------------------------------------------------|--------------------------------------|----------------------------------------------------------------------------------------------------|
| Existe vazamento de<br>fluido na parte da<br>frente do analisador. | Vazamentos na válvula<br>da seringa. | Aperte manualmente a<br>ligação da seringa (puxador<br>prateado) na válvula da<br>seringa. Execute um Prime<br>(Preparar). Se o vazamento<br>persistir, entre em contato<br>com a Assistência Técnica. |

# 13.5. Sonda de Amostra

Os problemas com a sonda de amostra podem provocar vazamentos de fluido e problemas de pressurização, bem como inibir a aquisição de amostras.

| Sintoma           | Problema                 | Possível Solução              |
|-------------------|--------------------------|-------------------------------|
| Vazamento na      | A sonda de amostra está  | Limpar a sonda de amostra.    |
| sonda de amostra. | obstruída.               |                               |
| O braço de        | O sistema não está       | Verifique as definições de    |
| amostra está      | pressurizado             | pressão. Certifique-se de que |
| preso na posição  | corretamente.            | a sonda de amostra não está   |
| levantada         |                          | obstruída e de que não        |
|                   |                          | existem vazamentos na junta   |
|                   |                          | da seringa ou na válvula da   |
|                   |                          | seringa.                      |
| O braço de        | A altura da sonda de     | NÃO desligue o instrumento    |
| amostra está      | amostra é muito baixa ou | XYP Luminex.                  |
| preso na posição  | o percurso para o poço   | 1. Retire o compartimento de  |
| baixada.          | está bloqueado.          | luz azul do analisador.       |
|                   |                          | 2. Desparafuse o acessório    |
|                   |                          | Cheminert. O monitor do       |
|                   |                          | sistema passa de "Busy"       |
|                   |                          | (Ocupado) para "Running"      |
|                   |                          | (Em execução) e a aquisição   |
|                   |                          | de amostras prossegue.        |
|                   |                          | Clique em Cancel (Cancelar)   |
|                   |                          | para efetuar ajustes antes de |
|                   |                          | prosseguir com o resto das    |
|                   |                          | amostras.                     |
|                   |                          | 3. Se o braço de amostra não  |
|                   |                          | se levantar, guarde os dados  |
|                   |                          | que foram recolhidos.         |

|             |                           | Desligue o analisador, mas      |
|-------------|---------------------------|---------------------------------|
|             |                           | mantenha o instrumento XYP      |
|             |                           | ligado.                         |
|             |                           | 4. Sair do Software Luminex     |
|             |                           | IS.                             |
|             |                           | 5. Volte a ligar o analisador e |
|             |                           | reinicie o software.            |
|             |                           | 6. Execute um comando           |
|             |                           | Wash (Lavagem) com água         |
|             |                           | destilada para remover o ar     |
|             |                           | do sistema.                     |
|             |                           | 7. Verifique a altura da sonda. |
| O braço de  | A placa de 96 poços está  | Ajuste a placa de 96 poços.     |
| amostra não | fixada de forma incorreta |                                 |
| desce       | no instrumento XYP.       |                                 |
| suavemente. | A placa de 96 poços está  | Substituir a placa se estiver   |
|             | deformada. Inspecione a   | deformada.                      |
|             | placa de 96 poços.        |                                 |
|             | O braço de amostra está   | Reajuste o alinhamento          |
|             | desalinhado.              | horizontal do braço de          |
|             |                           | amostra.                        |
| O braço de  | A sonda de amostra está   | Retire a sonda de amostra do    |
| amostra não | torcida.                  | analisador Luminex 200.         |
| desce       |                           | Role-a sobre uma superfície     |
| suavemente. |                           | plana. Se não rolar             |
|             |                           | suavemente, substitua-a por     |
|             |                           | uma sonda de amostra nova.      |
|             |                           | Regule a altura da sonda de     |
|             |                           | amostra.                        |

# 13.6. Problemas de calibração e controle

| Sintoma         | Problema                           | Possível Solução            |
|-----------------|------------------------------------|-----------------------------|
|                 | As microesferas de                 | Agite por vórtex os frascos |
|                 | calibração não estão               | de calibração para voltar a |
|                 | totalmente suspensas.              | suspender as                |
| A calibração ó  |                                    | microesferas.               |
| lenta ou falha. | Introdução de número de lote       | Verifique se foram          |
|                 | ou valores alvo incorretos na      | utilizados: o número de     |
|                 | caixa de diálogo <b>Update CAL</b> | lote e valores alvo         |
|                 | Targets (Atualizar alvos de        | corretos.                   |
|                 | calibração).                       |                             |

|                                   | Os calibradores do sistema                                                  | Verifique se os                                                                                                    |
|-----------------------------------|-----------------------------------------------------------------------------|----------------------------------------------------------------------------------------------------|
|                                   | estão no poço errado na                                                     | calibradores se encontram                                                                                                    |
|                                   | placa.                                                                      | no poço correto.                                                                                                    |
|                                   | Não foram adicionadas<br>microesferas de calibração<br>suficientes no poço. | Adicione, no mínimo, cinco<br>gotas de microesferas de<br>calibração ao poço.<br>Coloque o frasco na<br>posição invertida em um<br>ângulo de 90 graus com<br>relação à placa enquanto<br>coloca as gotas. |
|                                   | O lote de calibração<br>ultrapassou o prazo de<br>validade.                 | Utilize um novo frasco de<br>microesferas de calibração                                                                                                    |
|                                   | A altura da sonda de<br>amostra é incorreta.                                | Ajuste a altura da sonda<br>de amostra.                                                                                                    |
|                                   | A sonda de amostra está obstruída.                                          | Limpar a sonda de<br>amostra.                                                                                                    |
|                                   | Existe uma obstrução<br>parcial no sistema.                                 | Limpe a sonda de amostra<br>e, em seguida, evacue o<br>sistema.                                                                                                    |
|                                   | Existe ar no sistema.                                                       | Verifique a altura da sonda<br>de amostra. Execute três<br>comandos Prime<br>(Preparar), dois comandos<br>Alcohol Flush (Evacuação<br>de álcool) e, em seguida,<br>três Wash (Lavagens) com<br>água.      |
| A calibração é<br>lenta ou falha. | O frasco de resíduos não é<br>está ventilado.                               | Verifique se o selo na<br>tampa do frasco de<br>resíduos se encontra seco<br>e se a tampa do frasco de<br>resíduos está ventilada.                                                                        |
|                                   | A linha de resíduos foi                                                     | Certifique-se de que a                                                                                                    |
|                                   | movida durante o                                                            | linha de resíduos não seja                                                                                                    |
|                                   | funcionamento do sistema,                                                   | movida durante o                                                                                                    |
|                                   | o que provocou um débito<br>instável.                                       | funcionamento do<br>sistema.                                                                                                    |
|                                   | Possível problema com o<br>laser.                                           | Visualizar o relatório de<br>tendência de calibração.<br>Verifique se existem<br>mudanças significativas<br>de temperatura, pressão                                                                       |

|                    |                             | do reagente de limpeza ou   |
|--------------------|-----------------------------|-----------------------------|
|                    |                             | tensões. Se alguma destas   |
|                    |                             | situações for evidente no   |
|                    |                             | relatório, entre em contato |
|                    |                             | com a Assistência Técnica.  |
| Zero eventos       | Existe um problema com os   | Verifique os níveis de      |
| coletados durante  | níveis de fluido            | fluido de limpeza e de      |
| a calibração       |                             | resíduos Verifique se os    |
| a canbração.       |                             | tubos de ambos os frascos   |
|                    |                             | estão bem conectados ao     |
|                    |                             | instrumento. Verifique se   |
|                    |                             | a tampa do frasco de        |
|                    |                             | resíduos dispõe de          |
|                    |                             |                             |
|                    | Problemas relacionados      | Verifique co o fluído co    |
|                    |                             | verinque se o nuido se      |
|                    | com o laser.                |                             |
|                    |                             |                             |
|                    |                             | lavagem, o que provoca a    |
|                    |                             | liberação do liuido para o  |
|                    |                             | frasco de residuos. Se o    |
|                    |                             | fluido hao estiver indo     |
|                    |                             | para o frasco de residuos,  |
|                    |                             | limpe a sonda de amostra    |
|                    |                             | e, em seguida, evacue o     |
|                    |                             | sistema. Se o problema      |
|                    |                             | não for resolvido, entre em |
|                    |                             | contato com a Assistência   |
|                    |                             | Técnica.                    |
|                    | O frasco de resíduos não é  | Verifique se o selo na      |
|                    | está ventilado.             | tampa do frasco de          |
|                    |                             | resíduos se encontra seco   |
|                    |                             | e se a tampa do frasco de   |
|                    |                             | resíduos está ventilada.    |
|                    | O acessório Cheminert está  | Certifique-se de que o      |
|                    | solto.                      | acessório Cheminert         |
|                    |                             | esteja apertado.            |
|                    |                             |                             |
| O analisador falha | As microesferas de controle | Efetue um vórtice nos       |
| os controles.      | não estão totalmente        | frascos de controle para    |
|                    | suspensas.                  | voltar a suspender as       |
|                    |                             | microesferas.               |
|                    | É introduzido um número     | Verifique se foram          |
|                    | de lote de controle ou      | utilizados o número de      |
|                    | valores alvo incorretos na  | lote e valores alvo         |

|                                     | caixa Update CON Targets                                                  | corretos.                                                                                                    |
|-------------------------------------|---------------------------------------------------------------------------|----------------------------------------------------------------------------------------------------|
|                                     | (Atualizar alvos de                                                       |                                                                                                    |
|                                     | calibração).                                                              |                                                                                                    |
|                                     | Os controles do sistema                                                   | Verifique se as                                                                                                    |
|                                     | estão no poço errado na                                                   | microesferas de controle                                                                                                    |
|                                     | placa.                                                                    | se encontram no poço                                                                                                    |
|                                     |                                                                           | correto.                                                                                                    |
| O analisador falha<br>os controles. | Não foram adicionadas<br>microesferas de controle<br>suficientes no poço. | Adicione, no mínimo, cinco<br>gotas de microesferas de<br>controle ao poço. Para<br>obter um volume de gotas<br>correto, coloque o frasco<br>na posição invertida em<br>um ângulo de 90 graus<br>com relação à placa<br>enquanto coloca as gotas. |
|                                     | O lote de controle                                                        | Utilize um novo frasco de                                                                                                    |
|                                     | ultrapassou o prazo de                                                    | microesferas de controle.                                                                                                    |
|                                     | validade.                                                                 |                                                                                                    |
|                                     | As microesferas de controle                                               | Não dilua as microesferas                                                                                                    |
|                                     | foram diluídas.                                                           | de controle.                                                                                                    |
|                                     | A altura da sonda de                                                      | Ajuste a altura da sonda                                                                                                    |
|                                     | amostra é incorreta.                                                      | de amostra.                                                                                                    |
|                                     | A sonda de amostra está                                                   | Limpar a sonda de                                                                                                    |
|                                     | obstruída.                                                                | amostra.                                                                                                    |
|                                     | Existe ar no sistema.                                                     | Verifique a altura da sonda<br>de amostra. Execute três<br>comandos Prime<br>(Preparar), dois comandos<br>Alcohol Flush (Evacuação<br>de álcool) e, em seguida,<br>três Wash (Lavagens) com<br>água.                                              |
|                                     | U trasco de residuos não                                                  | Verifique se o frasco de                                                                                                    |
|                                     | esta ventilado de forma                                                   | residuos esta ventilado de                                                                                                    |
|                                     | adequada.                                                                 | selo não está molhado ou                                                                                                    |
|                                     | A linha de resíduos foi                                                   | Certifique-se de que a                                                                                                    |
|                                     | movida durante o                                                          | linha de resíduos não seia                                                                                                    |
|                                     | funcionamento do sistema                                                  | movida durante o                                                                                                    |
|                                     | o que provocou um débito                                                  | funcionamento do                                                                                                    |
|                                     | instável.                                                                 | sistema.                                                                                                    |

| Possível problema com os | Verifique se existem falhas |
|--------------------------|-----------------------------|
| lasers.                  | consistentes no relatório   |
|                          | de tendência de controle    |
|                          | do sistema. Se alguma for   |
|                          | evidente no relatório,      |
|                          | entre em contato com a      |
|                          | Assistência Técnica.        |

# 13.7. Problemas de aquisição

| Sintoma           | Problema                     | Possível Solução                 |
|-------------------|------------------------------|----------------------------------|
| A aquisição falha | A pressão de ar está fora    | Consultar o manual de            |
| ou é demorada.    | do intervalo.                | instruções.                      |
|                   | A altura da sonda de         | Ajuste a altura da sonda de      |
|                   | amostra é incorreta.         | amostra.                         |
|                   | A sonda de amostra está      | Limpar a sonda de amostra.       |
|                   | obstruída.                   |                                  |
|                   | O frasco do reagente de      | Certifique-se de que a           |
|                   | limpeza possui uma junta     | tampa do frasco do               |
|                   | com vazamento.               | reagente de limpeza está         |
|                   |                              | apertada. Retire e volte a       |
|                   |                              | colocar a tampa do frasco.       |
| A aquisição falha | As linhas do frasco de       | Desligue e volte a ligar as      |
| ou é demorada.    | reagente de limpeza ou       | linhas; deve ouvir-se um         |
|                   | de resíduos não estão        | clique.                          |
|                   | totalmente ligadas.          |                                  |
|                   | As microesferas de           | Substitua as microesferas        |
|                   | calibração ultrapassaram     | antigas por um lote novo.        |
|                   | o prazo de validade.         |                                  |
|                   | Foram selecionados os        | Certifique-se de que os poços    |
|                   | poços incorretos para as     | corretos estejam selecionados na |
|                   | microesferas de calibração.  | guia Maintenance (Manutenção)    |
|                   | Os números de lote de        | Introduza o número de lote       |
|                   | calibração ou valores alvo   | de calibração e valores alvo     |
|                   | selecionados na              | corretos na caixa Update         |
|                   | configuração estão           | CAL Targets (Atualizar alvos     |
|                   | incorretos.                  | de calibração).                  |
| Aquisição de      | A sonda de amostra está      | Limpar a sonda de amostra.       |
| amostras lenta ou | obstruída.                   |                                  |
| não efetuada.     | A pressão de ar está fora    | Consultar o manual de            |
|                   | do intervalo.                | instruções.                      |
|                   | A sonda de amostra não       | Ajuste a altura da sonda de      |
|                   | está alinhada verticalmente. | amostra.                         |

| Aquisição de      | Existe ar no sistema.     | Verifique a altura da sonda  |
|-------------------|---------------------------|------------------------------|
| amostras lenta ou |                           | de amostra. Execute três     |
| não efetuada.     |                           | comandos Prime (Preparar),   |
|                   |                           | dois comandos Alcohol Flush  |
|                   |                           | (Evacuação de álcool) e, em  |
|                   |                           | seguida, três Wash           |
|                   |                           | (Lavagens) com água.         |
|                   | O volume de aquisição     | Defina o volume de           |
|                   | possui uma definição      | aquisição para pelo menos    |
|                   | muito alta.               | 25 μL abaixo do volume real  |
|                   |                           | dos seus poços. Esta         |
|                   |                           | definição permite ao         |
|                   |                           | analisador adquirir amostras |
|                   |                           | de forma mais eficiente com  |
|                   |                           | menores hipóteses de         |
|                   |                           | aquisição de ar.             |
|                   | As microesferas xMAP      | Cuidadosamente, efetue um    |
|                   | não estão totalmente      | vórtice na placa ou volte a  |
|                   | suspensas.                | suspender as microesferas    |
|                   |                           | com uma pipeta multicanal    |
|                   |                           | para assegurar que se        |
|                   |                           | encontram microesferas na    |
|                   |                           | solução.                     |
|                   | Estão sendo utilizadas    | Substitua as microesferas    |
|                   | microesferas              | por um lote novo.            |
|                   | branqueadas               |                              |
|                   | opticamente.              |                              |
|                   | O número de               | Certifique-se de que existem |
|                   | microesferas existente na | 2000-5000 microesferas por   |
|                   | amostra é insuficiente.   | conjunto e por poço.         |
|                   | A amostra está muito      | Dilua fluidos biológicos     |
|                   | concentrada.              | concentrados, tais como      |
|                   |                           | soro ou plasma, numa         |
|                   |                           | relação de, no mínimo, 1:5.  |

# 13.8. Irregularidades de detalhes das microesferas

| Sintoma             | Problema               | Possível Solução             |
|---------------------|------------------------|------------------------------|
| A classificação das | Utilização de          | Substitua as microesferas de |
| microesferas xMAP é | microesferas de        | calibração por um lote novo. |
| muito alta.         | calibração branqueadas | Para evitar o                |
|                     | oticamente.            | branqueamento, proteja as    |
|                     |                        | suas microesferas da luz.    |

| As microesferas xMAP | Utilização de           | Substitua as microesferas de |
|----------------------|-------------------------|------------------------------|
| atingem a zona       | microesferas de         | calibração por um lote novo. |
| inferior direita da  | calibração branqueadas  | Para evitar o                |
| região.              | oticamente.             | branqueamento, proteja as    |
|                      |                         | suas microesferas da luz.    |
| As microesferas      | Existe ar no sistema    | Verifique a altura da sonda  |
| parecem dispersas.   |                         | de amostra. Execute três     |
|                      |                         | comandos Prime               |
|                      |                         | (Preparar), dois comandos    |
|                      |                         | Alcohol Flush (Evacuação     |
|                      |                         | de álcool) e, em seguida,    |
|                      |                         | três Wash (Lavagens) com     |
|                      |                         | água.                        |
| As microesferas      | As microesferas xMAP    | Adicione mais detergente     |
| aparecem como uma    | ficaram aglutinadas.    | no tampão do reagente de     |
| linha diagonal       |                         | limpeza.                     |
| comprida.            | O solvente é            | Estude a lista de solventes  |
|                      | incompatível.           | incompatíveis no website     |
|                      |                         | da Assistência Técnica da    |
|                      |                         | Luminex - http://            |
|                      |                         | luminexcorp.custhelp.com.    |
|                      |                         | Se o solvente que está       |
|                      |                         | utilizando estiver na lista, |
|                      |                         | mude de solvente.            |
|                      | Está sendo utilizado um | Utilize apenas reagente de   |
|                      | reagente de limpeza     | limpeza – sheath fluid no    |
|                      | incompatível.           | analisador Luminex 200.      |
|                      |                         | Outros reagentes podem       |
|                      |                         | danificar o analisador e     |
|                      |                         | anular a garantia.           |

# 13.9. Estados de erro

Os estados de erro seguintes são apresentados na Barra de status na guia Run Batch (Executar lote) quando ocorre um erro durante a utilização do sistema.

| Mensagem de Erro | Problema                 | Possível Solução           |
|------------------|--------------------------|----------------------------|
| Disconnected     | O software não efetuou a | Na barra de ferramentas,   |
| (Desligado)      | ligação inicial.         | clique em Connect (Ligar); |
|                  |                          | aguarde até que o estado   |
|                  |                          | mude.                      |

|                     | Os cabos de comunicação  | Retire e volte a ligar as   |
|---------------------|--------------------------|-----------------------------|
|                     | não estão ligados.       | conexões de cabos.          |
|                     |                          | Feche o aplicativo de       |
|                     |                          | software e volte a abri-lo. |
|                     |                          | em seguida, desligue o      |
|                     |                          | sistema Luminex. Ligue a    |
|                     |                          | alimentação do sistema e    |
|                     |                          | verifique o estado.         |
| Refill Sheath       | Existe pouco reagente de | Preencha o frasco de        |
| (Preencher o frasco | limpeza no frasco.       | reagente de limpeza e,      |
| de reagente de      |                          | em seguida, clique em       |
| limpeza)            |                          | Resume (Retomar).           |
| Running (Em         | Não existe reagente de   | Substitua ou preencha o     |
| execução): Sheath   | limpeza.                 | frasco com o reagente de    |
| Empty (Frasco de    |                          | limpeza. Execute dois       |
| reagente de limpeza |                          | comandos Prime              |
| vazio)              |                          | (Preparar).                 |

13.10. Mensagens de erro do sistema

Existem dois tipos de mensagens de erro: mensagens de erro do sistema e mensagens de erro de amostra.

As mensagens de erro do sistema são apresentadas em três locais:

- no Message Log (Registro de mensagens) na guia Diagnostics (Diagnóstico)
- no registro de mensagens localizado na pasta de registro de mensagens do Windows
- na guia Errors (Erros) na janela Analysis (Análise)

| Mensagem de Erro              | Problema               | Possível Solução      |
|-------------------------------|------------------------|-----------------------|
| Unknown Diagnostic Error      | Desconhecido/variado   | Registre o número de  |
| (Erro de diagnóstico          |                        | código de erro e a    |
| desconhecido)                 |                        | mensagem. Entre em    |
|                               |                        | contato com a         |
|                               |                        | Assistência Técnica.  |
|                               |                        |                       |
| XYP Instrument Heater         | A temperatura do       | Verifique se a        |
| Stability Range Exceeded      | bloco aquecedor não    | temperatura do        |
| (Intervalo de estabilidade do | está atingindo o valor | aquecedor está        |
| aquecedor do instrumento      | alvo.                  | definida corretamente |
| XYP excedida)                 |                        | no software.          |
|                               |                        |                       |

| Low Voltage Detected (Baixa<br>tensão detectada)                                                                                         | Possível falha do laser.                                            | Desligue o analisador,<br>o XYP,o SD, e o PC e,<br>em seguida, volte a<br>ligá-los. Verifique se<br>sistema está<br>completamente<br>aquecido. Efetuar a<br>calibração e a<br>verificação do<br>sistema. Se a<br>mensagem de erro                                                                                                    |
|----------------------------------------------------------------------------------------------------|---------------------------------------------------------------------|----------------------------------------------------------------------------------------------------|
|                                                                                                    |                                                                     | em contato com a<br>Assistência Técnica.                                                                                                    |
| Runtime Sheath Pressure out<br>of Limits (Too High) (Pressão<br>do reagente de limpeza fora<br>dos limites determinados<br>(muito alta)) | A pressão do reagente<br>de limpeza é muito<br>elevada.             | Verifique se o frasco<br>de reagente de<br>limpeza está no<br>mesmo nível do<br>analisador.<br>Verifique se a leitura<br>da pressão do<br>reagente de limpeza é<br>igual à leitura original.<br>Caso contrário entre<br>em contato com a<br>Assistência Técnica<br>para obter instruções<br>sobre como ajustar o<br>regulador. Efetuar a<br>calibração e a<br>verificação do<br>sistema. |
| do reagente de limpeza fora<br>dos limites (muito baixa)                                                                                 | Existe um problema<br>de pressurização com<br>o reagente de limpeza | consultar o manual de<br>instruções.                                                                                                    |
| Low Laser Power Detected<br>(Baixa energia do laser<br>detectada)                                                                        | O sistema não está<br>aquecido<br>suficientemente.                  | Aqueça o sistema.<br>Esta ação leva cerca<br>de 30 minutos. Efetuar<br>a calibração e a<br>verificação do<br>sistema.                                                                                                    |

|                             | Possível falha do laser. | Abra o relatório de    |
|-----------------------------|--------------------------|------------------------|
|                             |                          | tendência de           |
|                             |                          | calibração para CAL2   |
|                             |                          | e registre as últimas  |
|                             |                          | três tensões           |
|                             |                          | indicadoras. Entre em  |
|                             |                          | contato com a          |
|                             |                          | Assistência Técnica    |
|                             |                          | com estas              |
|                             |                          | informações.           |
| Command Encountered Time    | O comando atual          | Verifique se o sistema |
| Out Error (O commando       | falhou.                  | está aquecido e se     |
| encontrou erro de tempo     |                          | existem problemas de   |
| esgotado)                   |                          | pressurização. Repita  |
|                             |                          | o comando. Se o        |
|                             |                          | comando continuar a    |
|                             |                          | esgotar o tempo,       |
|                             |                          | entre em contato com   |
|                             |                          | a Assistência Técnica. |
| Instrument Not Calibrated   | O instrumento está       | Efetue a calibração do |
| (Instrumento não calibrado) | fora da calibração.      | instrumento.           |

13.11. Mensagens de erro de amostra

As mensagens de erro de amostra ocorrem quando existe um problema com a aquisição de amostras. Estes erros podem ser apresentados na guia Diagnostics (Diagnóstico) no Message Log (Registro de mensagens), em Reports (Relatórios) ou na guia Errors (Erros) numa análise de lote.

| Mensagem de Erro          | Problema         | Possível Solução        |
|---------------------------|------------------|-------------------------|
| Insufficient Bead Count   | Não existem      | Certifique-se de que    |
| (Contagem insuficiente de | microesferas     | existem 2000-2500       |
| microesferas)             | suficientes para | microesferas por        |
|                           | cumprir o pedido | conjunto e por poço.    |
|                           | mínimo.          | Verifique se são        |
|                           |                  | selecionadas as         |
|                           |                  | microesferas            |
|                           |                  | adequadas. Ajuste a     |
|                           |                  | altura da sonda de      |
|                           |                  | amostra. Volte a        |
|                           |                  | suspender as            |
|                           |                  | microesferas nos poços. |
|                           |                  | Verifique se existem    |
|                           |                  | obstruções.             |

| Temperature Divergence                                     | O sistema está sendo                                                                                   | Efetuar a calibração e a                                                                                                    |
|------------------------------------------------------------|----------------------------------------------------------------------------------------------------|----------------------------------------------------------------------------------------------------|
| from Calibration                                           | executado em uma                                                                                       | verificação do sistema.                                                                                                    |
| Temperature (Divergência                                   | temperatura ambiente                                                                                   | Se esta mensagem                                                                                                    |
| de temperatura relativa à                                  | que está fora do                                                                                       | ainda aparecer após a                                                                                                    |
| temperatura de calibração)                                 | intervalo com o qual                                                                                   | calibração, entre em                                                                                                    |
|                                                            | este foi calibrado                                                                                     | contato com a                                                                                                    |
|                                                            | inicialmente.                                                                                          | Assistência Técnica.                                                                                                    |
| Failed Control in Batch<br>(Controle com falha em<br>lote) | Um ou mais dos<br>controles de análise<br>não se encontram<br>dentro do intervalo<br>previsto.         | Verifique se selecionou<br>o modelo correto.<br>Verifique se foram<br>selecionados e<br>introduzidos<br>corretamente o número<br>de lote de análise e os<br>valores de concentração<br>corretos.<br>Verifique se o sistema<br>está a funcionando de<br>maneira correta<br>executando os controles<br>do sistema. Se os<br>controles do sistema<br>forem aprovados, entre<br>em contato com o<br>fabricante do kit. |
| Failed Curve Fit (Adequação<br>de curva com falha)         | O cálculo para os<br>padrões de análise<br>para a interpretação<br>dos dados não pôde<br>ser efetuado. | Verifique se selecionou<br>o modelo correto.<br>Verifique se foram<br>selecionados e<br>introduzidos<br>corretamente o número<br>de lote de controlo e os<br>valores alvo corretos.<br>Verifique se o sistema<br>está a funcionando de<br>maneira correta<br>executando seus<br>controles. Se os<br>controles do sistema<br>forem aprovados, entre<br>em contato com o<br>fabricante do kit.                       |

| Sample High or Low       | Os resultados não           | Verifique se selecionou    |
|--------------------------|-----------------------------|----------------------------|
| (Amostra alta ou baixa)  | permanecem dentro           | o modelo correto.          |
|                          | dos padrões mais alto       |                            |
|                          | e mais baixo.               |                            |
|                          | Foram selecionados o        | Verifique se foram         |
|                          | número de lote de           | selecionados e             |
|                          | controle ou os valores      | introduzidos               |
|                          | alvo incorretos.            | corretamente o número      |
|                          |                             | de lote de controle e os   |
|                          |                             | valores alvo corretos.     |
|                          |                             | Verifique se o sistema     |
|                          |                             | está a funcionando de      |
|                          |                             | maneira correta            |
|                          |                             | executando seus            |
|                          |                             | controles e calibradores.  |
|                          |                             | Se a amostra estiver       |
|                          |                             | indicada como High         |
|                          |                             | (Alta), dilua a amostra    |
|                          |                             | seguindo as sugestões      |
|                          |                             | do fabricante do kit. Se a |
|                          |                             | amostra estiver            |
|                          |                             | Indicada como Low          |
|                          |                             | (Baixa), provoque um       |
|                          |                             | vortice na amostra para    |
|                          |                             | garantir a                 |
| Constant Theory I Out (A | A                           | nomogeneidade.             |
| Sample Timed Out (A      | As amostras estao           | verifique se as amostras   |
| amostra esgotou o tempo) | concentradas.               | estao corretamente         |
|                          |                             | MISTURADAS.                |
|                          |                             | verifique se colocou o     |
|                          | amostra suficiente no       | volume de amostra          |
|                          | puçu.<br>A condo do amostro | Limpo a conda do           |
|                          |                             | Limpe a sonua de           |
|                          | A altura da canda da        | Aiusta a altura da conda   |
|                          | A altura da sonda de        | Ajuste a altura ua sonua   |
|                          | Evisto umo obstrução        | Limpo o condo do           |
|                          | na linha do amostra         | cimpe a sonda de           |
|                          | na inna ue annostia.        | annostra e, eni seguida,   |
|                          |                             | Verifique se a             |
|                          |                             | temperatura de             |
|                          |                             | calibração delta está      |
|                          |                             | dentro delta 3.0°C. Se o   |
|                          |                             | sistema não estiver        |

|                                                          |                                                                                                    | dentro destes limites,                                                                               |
|----------------------------------------------------------|----------------------------------------------------------------------------------------------------|----------------------------------------------------------------------------------------------------|
|                                                          |                                                                                                    | volte a calibrar e, em                                                                               |
|                                                          |                                                                                                    | seguida, tente                                                                                       |
|                                                          |                                                                                                    | novamente.                                                                                           |
| Sample Empty Detected                                    | O sistema adquiriu                                                                                     | Verifique se misturou                                                                                |
| (Amostra vazia detectada)                                | completamente todo o                                                                                   | corretamente as                                                                                      |
|                                                          | volume da amostra.                                                                                     | amostras antes de                                                                                    |
|                                                          |                                                                                                    | colocá-las nos pocos.                                                                                |
|                                                          | Não existe gualguer                                                                                    | Verifique se carregou a                                                                              |
|                                                          | amostra no poco                                                                                        | amostra no poco correto                                                                              |
|                                                          | designado.                                                                                             | da placa.                                                                                            |
|                                                          |                                                                                                    | Verifique se o volume de                                                                             |
|                                                          |                                                                                                    | amostra adicionado ao                                                                                |
|                                                          |                                                                                                    | poco está correto.                                                                                   |
|                                                          | A sonda está                                                                                           | Limpe a sonda de                                                                                     |
|                                                          | obstruída.                                                                                             | amostra.                                                                                             |
| Sample Empty Detected                                    | A sonda de amostra                                                                                     | Alinhe a sonda de                                                                                    |
| (Amostra vazia detectada)                                | não está alinhada                                                                                      | amostra.                                                                                             |
|                                                          | corretamente.                                                                                          |                                                                                                    |
|                                                          | Existe uma obstrução                                                                                   | Limpe a sonda de                                                                                     |
|                                                          | na linha de fluido.                                                                                    | amostra e, em seguida.                                                                               |
|                                                          |                                                                                                    | evacue o sistema.                                                                                    |
|                                                          |                                                                                                    | Verifique se a                                                                                       |
|                                                          |                                                                                                    | temperatura de                                                                                       |
|                                                          |                                                                                                    | calibração delta está                                                                                |
|                                                          |                                                                                                    | dentro do delta A3 0 °C                                                                              |
|                                                          |                                                                                                    | graus Volte a calibrar se                                                                            |
|                                                          |                                                                                                    | estiver fora destes                                                                                  |
|                                                          |                                                                                                    | limites e tente                                                                                      |
|                                                          |                                                                                                    | novamente                                                                                            |
|                                                          | Existe um problema                                                                                     | Verifique se o sistema                                                                               |
|                                                          | com o kit                                                                                              | está a funcionando de                                                                                |
|                                                          |                                                                                                    | maneira correta                                                                                      |
|                                                          |                                                                                                    | executando seus                                                                                      |
|                                                          |                                                                                                    | controles. Se forem                                                                                  |
|                                                          |                                                                                                    | aprovados entre em                                                                                   |
|                                                          |                                                                                                    | contato com o                                                                                        |
|                                                          |                                                                                                    | fabricante do kit                                                                                    |
| Cannot calculate inverse                                 | Esta mensagem de erro                                                                                  | ) engloba uma série de                                                                               |
| function (Não é possível                                 | erros matemáticos que indicam frequentemente                                                           |                                                                                                    |
| calcular a operação inversa)                             | que o resultado da amostra foi pegativo ou                                                             |                                                                                                    |
|                                                          | inválido. De acordo com os parâmetros, esta                                                            |                                                                                                    |
|                                                          | situação é definida pela                                                                               | fórmula utilizada para                                                                               |
|                                                          | analisar os resultados d                                                                               | a amostra. Padrões.                                                                                  |
| function (Não é possível<br>calcular a operação inversa) | erros matemáticos que<br>que o resultado da amo<br>inválido. De acordo com<br>situação é definida pela | indicam frequentemente<br>estra foi negativo ou<br>n os parâmetros, esta<br>n fórmula utilizada para |
|                                                          | analisar os resultados d                                                                               | a amostra. Padroes,                                                                                  |

|                              | controles de análise e desconhecidos podem ser |                          |  |
|------------------------------|------------------------------------------------|--------------------------|--|
|                              | sinalizados com Falha de Fórmula Desconhecida. |                          |  |
|                              | Uma curva padrão é desenhada utilizando o MFI  |                          |  |
|                              | e o valor de concentração previsto. Uma        |                          |  |
|                              | mensagem de Falha de Fórmula Desconhecida      |                          |  |
|                              | pode ocorrer quando o sistema não consegue     |                          |  |
|                              | calcular uma concentração padrão a partir da   |                          |  |
|                              | curva padrão.                                  |                          |  |
|                              | Está sendo utilizado o                         | Verifique se está        |  |
|                              | modelo errado.                                 | utilizando o modelo      |  |
|                              |                                                | correto. Consulte a      |  |
|                              |                                                | ajuda on-line.           |  |
|                              | Estão sendo utilizadas                         | Verifique se introduziu  |  |
|                              | informações de lotes                           | as informações de lotes  |  |
|                              | incorretas.                                    | incorretas.              |  |
| Cannot calculate inverse     | Existe um problema                             | Execute os controles e a |  |
| function (Não é possível     | com o kit.                                     | calibração do sistema.   |  |
| calcular a operação inversa) |                                                | Se forem aprovados,      |  |
|                              |                                                | entre em contato com o   |  |
|                              |                                                | fabricante do kit.       |  |

## 13.12. Problemas no Luminex SD

Se o frasco do reagente de limpeza vazio não for substituído e o sistema continuar em funcionamento, o sistema SD Luminex irá liberar pressão para impedir a entrada de ar no analisador Luminex 200. Isso poderá interromper uma amostra e impedir a coleta de mais amostras.

## 13.12.1. Filtro

Se o filtro fixo à linha de entrada do frasco do reagente de limpeza ficar obstruído devido à utilização prolongada, irá soar um alarme mesmo que o frasco de reagente de limpeza de grande capacidade não esteja vazio. Se isso ocorrer, substitua o filtro (referência CN-0037-01).

## 13.12.2. Mau funcionamento

Se o alarme tocar mesmo que o frasco do reagente de limpeza de grande capacidade tenha fluido e o filtro do reagente de limpeza esteja em bom estado, o sistema está comunicando um dano. Se isso acontecer, entre em contato com a Assistência Técnica.

### 13.12.3. Drenagem do reservatório

Se precisar devolver o sistema Luminex SD à Biometrix, efetue a drenagem do reservatório antes de embalar o sistema.

- 1. No software IS 2.3, clique em **Prime (Preparar)** ou **Warmup** (Aquecimento) para pressurizar o sistema.
- 2. Deixe o tubo de ar verde ligado entre o analisador Luminex 200 e o sistema SD.
- No painel frontal do SD, desligue o tubo azul da entrada designada como Sheath Out (Saída de reagente de limpeza) e desligue o tubo branco da entrada designada como Sheath In (Entrada reagente de limpeza).
- 4. Insira o tubo branco na entrada designada como Sheath Out (Saída de reagente de limpeza) e insira o tubo azul na entrada designada como Sheath In (Entrada reagente de limpeza).
- 5. Desligue a unidade e, em seguida, ligue-a novamente.
- 6. Pressione o botão **Prime (Preparar)** no painel frontal do sistema SD.
- O fluido do reagente de limpeza será bombeado do reservatório do Sheath Delivery System (Sistema de Fornecimento de reagente de limpeza) para a Sheath Box (Caixa de reagentes de limpeza) de 20L.

Para voltar a encher o Sheath Delivery System (Sistema de Fornecimento de reagente de limpeza), volte a ligar os tubos de acordo com o código de cores e pressione o botão **Prime (Preparar)** no SD.

Entre em contato com a Assistência Técnica para obter mais informações.

# 14. Acessórios

14.1. Equipamentos de Manutenção

- Filtro Traseiro de Entrada de Ar
- Agulha Comprida de Amostra
- Estojo de Filtro c/Quick Disconn
- Filtro de Entrada de Ar (Plataforma XY) e Kit PM

14.2. Manuais

- Manuais & Ajuda Online para Luminex 200 com o software V2.3 & Desenvolvimento de Bancada.
- Manual do Usuário Luminex 200 com o Software Luminex LDS 1.7

#### 14.3. Equipamentos suplementares recomendados

#### 14.3.1. Alimentação ininterrupta (UPS)

Recomenda-se a utilização de uma alimentação ininterrupta (UPS) para proteger o seu sistema contra falhas de energia. Escolha uma alimentação que possa fornecer 1050 Watts durante pelo menos 45 minutos.

#### 14.3.2. Protetor contra picos de corrente

Se não utilizar uma UPS, utilize um protetor contra picos de corrente. Os fatores a considerar são o ambiente elétrico, a resistência, a classificação de tensão suprimida e o método de proteção. Ele deve possuir seis tomadas, com 1500 Watts de capacidade nominal mínima.

#### 14.3.3. Impressora

Impressora, HP LaserJet 2300 ou equipamento disponível equivalente.

#### 14.3.4. Etiquetas de código de barras

Utilize o tipo de etiqueta de código de barras Código 128 quando efetuar a leitura de etiquetas de código de barras para o sistema como identidades de pacientes.

#### 14.3.5. Vórtice

Intervalo de velocidade 0- 2300 RPM ou equivalente.

14.3.6. Sonicador de banho

Frequência de funcionamento de 55 kHz ou equivalente.

### 15.Garantia

A BIOMETRIX DIAGNÓSTICA LTDA, situada na Estrada da Graciosa, 1081 - Curitiba PR, fornece garantia aos seus equipamentos dentro dos seguintes termos:

#### <u>Garantia</u>

Os instrumentos são garantidos pela BIOMETRIX contra defeitos de fabricação pelo período de 12 meses a partir da data da nota fiscal de compra, ou por 15 meses da data de embarque, prevalecendo a que ocorrer primeiro, salvo especificações contrárias que devem constar na proposta. Após o período de garantia são oferecidos contratos de manutenção, para assegurar o perfeito funcionamento do equipamento. A BIOMETRIX dá garantia sobre seus equipamentos fornecidos a partir do momento que eles forem operados, de acordo com suas funções e especificações constantes no Manual de Operação que acompanha cada instrumento.

A garantia abrange os reparos ou serviços necessários decorrentes de falha do material, montagem ou fabricação, desde que, a critério de sua Assistência Técnica credenciada, se constate falha em condições normais de uso;

As peças identificadas como deficientes ou defeituosas (defeitos oriundos de fábrica) serão substituídas gratuitamente pela BIOMETRIX;

As peças substituídas serão de propriedade da BIOMETRIX;

Os reparos de pintura só serão feitos se estes não forem causados por influências externas de origem química ou orgânica;

A garantia será coberta a partir do momento que a BIOMETRIX seja notificada da falha antes da data de expiração do período de garantia.

#### Exceções na garantia

Têm garantia restrita:

Equipamentos com defeitos oriundos de mau uso, imperícia, conservação ou armazenagem inadequado ou ainda a inobservância dos manuais de operação e manutenção. A exceção se aplica igualmente para lâmpadas e outras peças de vidro;

A BIOMETRIX não oferece garantia de instrumentos periféricos ou qualquer produto fornecido por terceiros; tais produtos estarão sujeitos às condições de garantia, se houver dos seus respectivos fabricantes;

A garantia somente é válida para o comprador original e não é transferível. A transferência de propriedade do instrumento cancela a validade da garantia;

Garantia válida somente para o território nacional.

#### Extinção da garantia

Pelo decurso da validade;

Quando houver violação dos lacres, modificação de peças ou partes do instrumento, bem como, modelo e número de série do equipamento alterado ou retirado, ou se o Cliente não apresentar a nota fiscal de compra (ou "commercial invoice" no caso de importação direta), ou se algum desses documentos apresentar rasuras ou modificações;

Danos causados ao instrumento por mudanças bruscas de temperatura, o que poderá favorecer a condensação e o comprometimento do circuito eletrônico do instrumento.

Danos causados por condições excessivas de umidade ou poeira, que possam danificar as peças internas do equipamento;

Danos causados por obstrução ou cobertura dos orifícios de ventilação que previnem aumentos anormais de temperatura;

Danos causados por calor excessivo direto, como luz solar direta, radiadores de aquecimento ou ambientes fechados, desprovidos de ar condicionado;

Danos causados por derramamento de líquidos de qualquer natureza dentro do instrumento; Danos causados por alimentação elétrica, polarização ou aterramento deficientes, ou pela

ligação do instrumento em rede elétrica imprópria ou sujeita a flutuações excessivas;

Danos provocados por transporte, acidentes, abuso ou uso indevido, negligência ou uso em desacordo com o Manual de Instruções ou Operações do instrumento;

Danos causados por agentes da natureza (raios, umidade, maresia, etc.) em consequência de desastres naturais, tais como inundações, desabamentos, terremotos ou mesmo incêndios;

No caso de o instrumento apresentar sinais de violação, modificação, ajuste ou conserto por pessoas não autorizadas pela BIOMETRIX Ltda. Não há peças reparáveis pelo usuário no interior do instrumento.

#### Atendimento durante a garantia

Todo o atendimento será efetuado pelos nossos técnicos sediados em Curitiba conforme

solicitação do cliente. Equipamento: \_\_\_\_\_\_ Número de Série: \_\_\_\_\_ Modelo: \_\_\_\_\_ Ano de Fabricação: \_\_\_\_\_ A BIOMETRIX mantém uma equipe constantemente treinada para prestação de serviços na área de Assistência Técnica e Suporte Técnico-Científico disponível para responder às perguntas dos Clientes a respeito da operação dos instrumentos e suas aplicações.

| Data://                            | INSERIDA MANUALMENTE |  |
|------------------------------------|----------------------|--|
| Assinatura do Técnico Responsável: |                      |  |

## 16. Revisões

| Revisão | Descrição da Alteração            | Data          |  |
|---------|-----------------------------------|---------------|--|
| 00      | Elaboração.                       | Agosto/2008   |  |
| 01      | Revisão completa no manual.       | Outubro/2009  |  |
|         | Alteração no layout, alteração de |               |  |
| 02      | responsável técnica, inclusão de  | Maio/2011     |  |
| 02      | quadro de revisões.               | Mai0/2011     |  |
| 03      | Revisão completa, organização do  | Dezembro/2011 |  |
| 05      | layout.                           | Dezembro/2011 |  |
| 04      | Revisão gramatical.               | Outubro/2012  |  |
|         | Alteração de responsável técnica, |               |  |
| 05      | alteração de padrões de rodapé e  | Janeiro/2013  |  |
|         | cabeçalho.                        |               |  |